# Manuale per l'utente

Dispositivi NanoVi®

Dispositivo medico

**Eng3** Corporation

Italiano

M004-ITA-rev19

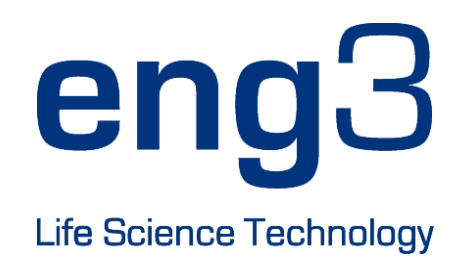

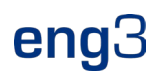

# NanoVi<sup>®</sup> Eco / NanoVi<sup>®</sup> Pro / NanoVi<sup>®</sup> Exo

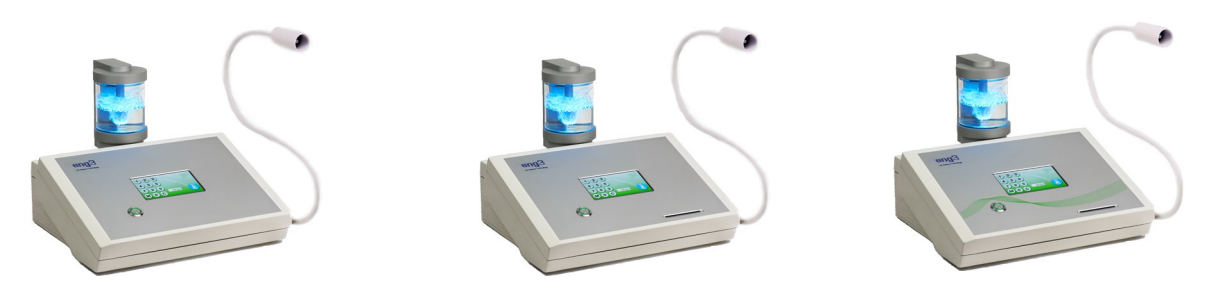

# Manuale per l'utente

Manuale per l'utente M004-ITA-rev19

Copyright © 2025, Eng3 Corporation. Tutti i diritti riservati. Nessuna parte di questa pubblicazione può essere riprodotta, copiata, archiviata in un qualsiasi sistema di archiviazione o trasmessa in qualsiasi forma senza previa autorizzazione scritta da parte di Eng3 Corporation.

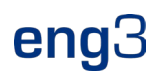

# Sommario

| 1  | Descrizione del dispositivo                                                                            | 7      |
|----|----------------------------------------------------------------------------------------------------|--------|
| 2  |                                                                                                    | 0      |
| 2  |                                                                                                    | 0      |
| 3  |                                                                                                    | 0      |
| 4  | 4 1 Precauzioni ner l'uso del dispositivo e degli accessori                                            | 8<br>Q |
| 5  | Configurazione iniziale                                                                                | 0      |
| 5  | 5.1 Disimballaggio del dispositivo e accessori                                                         | 9      |
|    | 5.2 Montaggio                                                                                          | . 10   |
| 6  | Istruzioni per l'uso                                                                                   | . 11   |
|    | 6.1 Utilizzo generale                                                                                  | . 11   |
|    | 6.2 Uso del braccio flessibile Flex-Arm                                                                | . 11   |
|    | 6.3 Cannula nasale – opzionale                                                                         | 12     |
|    | 6.5 Interfaccia touch screen                                                                           | . 12   |
|    | 6.6 Pianificazione dell'uso                                                                            | . 13   |
|    | 6.7 Luci di illuminazione del contenitore di vetro                                                     | .13    |
| -  | 0.6 Avvio sessione                                                                                     | . 13   |
| /  |                                                                                                    | . 14   |
| 8  | Operatività con smart card                                                                             | .15    |
|    | 8.2 Preferenze di impostazione con Scheda proprietario                                                 | . 15   |
|    | 8.3 Impostazione Modalità operativa                                                                    | . 15   |
|    | 8.3.1 Modalità standard: selezionare con Scheda Proprietario e operatività senza Scheda Utente         | . 16   |
|    | 8.3.2 Modalità infinita: selezionare con Scheda proprietario e operatività senza Scheda utente         | .16    |
|    | 8.3.4 Modalità Sessione Scheda Utente: selezionare con scheda proprietario e operare con scheda utente | . 17   |
|    | 8.4 Programmazione della schede utente                                                                 | . 19   |
| 9  | Uso con gli accessori                                                                                  | . 20   |
|    | 9.1 Valigia per il trasporto                                                                           | . 20   |
| 10 | Istruzioni per la pulizia                                                                              | . 21   |
| 11 | Manutenzione                                                                                           | . 21   |
| 12 | Conservazione                                                                                          | . 21   |
| 13 | Spiegazione dei simboli                                                                                | . 22   |
| 14 | Smaltimento del dispositivo NanoVi® e dei componenti                                                   | . 23   |
| 15 | Risoluzione dei problemi                                                                               | . 24   |
|    | 15.1 Operatività normale                                                                               | .24    |
| 10 |                                                                                                    | . 24   |
| 16 | Liectromagnetic compatibility                                                                          | 25     |
|    | 16.2 Electromagnetic immunity                                                                          | . 25   |
|    | 16.3 Recommended separation distances                                                                  | . 27   |
| 17 | Specifiche del prodotto e registrazioni                                                                | . 28   |
|    | 17.1 Specifiche tecniche                                                                               | . 28   |
|    | 17.2 Registrazioni dei prodotto                                                                        | 29     |
|    | 17.2.2 Registrazione dispositivo NanoVi®: EU                                                           | . 30   |
|    | 17.2.3 Registrazione cannula NanoVi <sup>®</sup> : EU                                                  | . 31   |
|    | 17.2.4 Registrazione cannula NanoVi <sup>®</sup> : FDA                                                 | . 32   |
| 18 | Garanzia                                                                                               | . 33   |
| 19 | Politica di servizio                                                                                   | . 33   |
| 20 | Ordine di componenti e accessori                                                                       | . 33   |
| 21 | Informazioni di contatto                                                                               | . 33   |
| 22 | Appendice A: documenti a corredo                                                                       | . 34   |
|    | 22.1 Manuale d'uso per la cannula nasale opzionali modello # 1600-1                                    | . 34   |
|    | 22.2 Alimentazione (2 poli), parte numero 1 K60M12-01E12                                               | 35     |

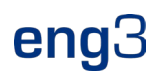

# 1 Descrizione del dispositivo

Il processo che ha luogo in un dispositivo NanoVi® avviene in tre passaggi:

- 1. Creazione di un flusso di aria continuo con aspirazione di aria ambiente.
- 2. Umidificazione del flusso di aria, arricchendolo con molecole d'acqua.
- 3. Generazione di energia/segnali elettromagnetici specifici altamente assorbibili dalle molecole d'acqua.

Il dispositivo NanoVi<sup>®</sup> è progettato per assistere il naturale processo della creazione di strati di acqua ordinati (acqua EZ) sulle proteine. Il dispositivo NanoVi<sup>®</sup> espone la corrente di aria umidificata a specifiche lunghezze d'onda. Tali lunghezze d'onda includono anche lunghezze d'onda simili (=bioequivalenti) alle lunghezze d'onda emesse dalle specie reattive dell'ossigeno (ROS) che hanno luogo nell'acqua delle cellule. Le lunghezze d'onda/segnali di NanoVi<sup>®</sup> vengono emessi all'acqua in una corrente di aria umidificata, il che rafforza i domini di coerenza delle molecole d'acqua, le quali sono poi trasmesse all'utente tramite la corrente di aria umida.

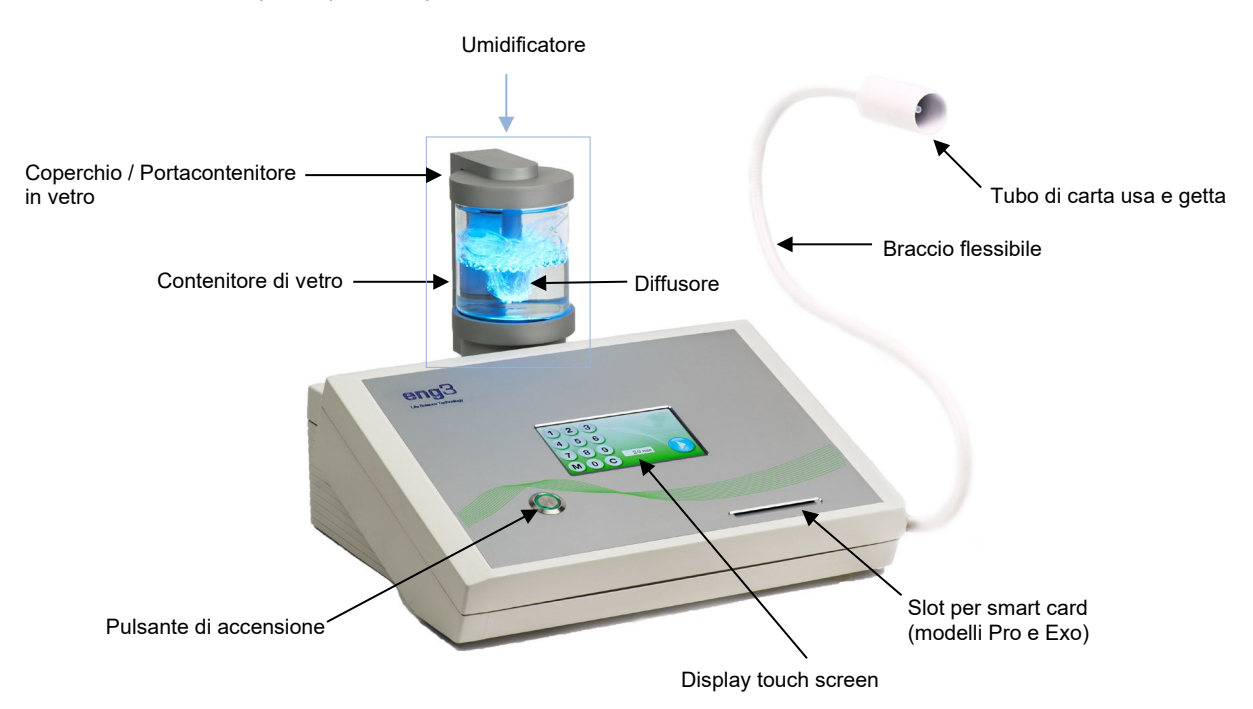

Fig. 1.1: Vista frontale del dispositivo NanoVi® Exo

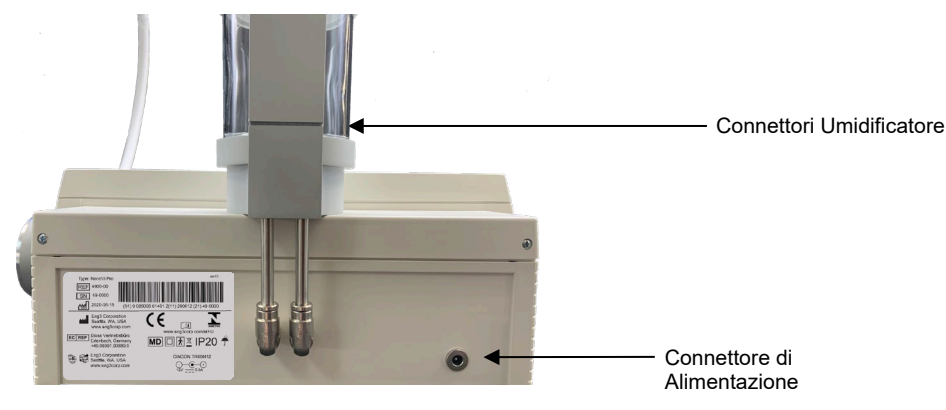

Fig. 1.2: Vista posteriore del dispositivo NanoVi®

Il dispositivo NanoVi® ha un alimentatore universale ed è collegato a una presa di corrente standard, da 110V a 220V.

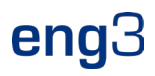

L'alimentatore esterno fornisce isolamento dalla rete di alimentazione. Non posizionare il dispositivo in un luogo in cui sia difficile usarlo o collegarlo all'alimentatore esterno.

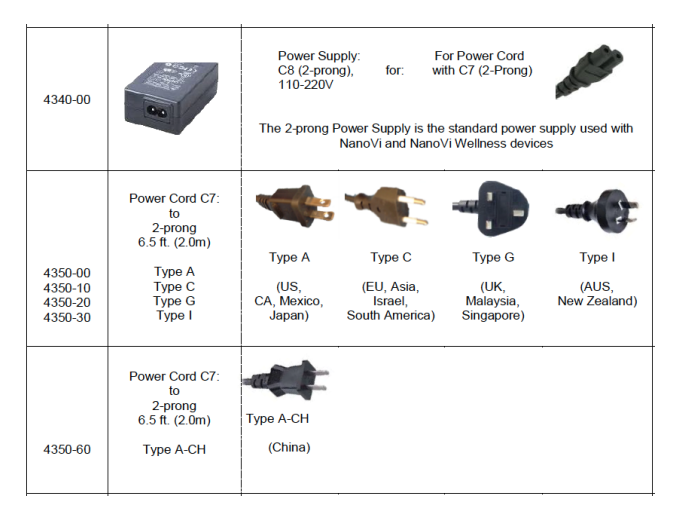

Fig. 1.3: Alimentatori e cavi di alimentazione

### 1.1 Uso previsto

Il dispositivo NanoVi<sup>®</sup> è progettato per l'uso da parte di adulti oppure sotto la supervisione di adulti ed eroga aria umidificata senza riscaldamento ai fini dell'inalazione da parte dell'utente. Lo stato dell'acqua nell'aria umidificata da NanoVi<sup>®</sup> in definitiva aumenta la zona di esclusione, anche nota come ordine dell'acqua (acqua ordinata) sulle superfici attorno a piccole particelle.

Il dispositivo NanoVi® può essere usato in ambienti domestici, uffici, spa, strutture sportive e sanitarie

# 2 Controindicazioni

Th Non sono state riportate controindicazioni legate all'uso del dispositivo NanoVi®.

# 3 Possibili effetti collaterali

Nessun effetto collaterale attribuibile all'uso del dispositivo NanoVi®.

### 4 Precauzioni

Leggere attentamente il Manuale utente prima di usare il dispositivo NanoVi® per la prima volta.

- Fare riferimento al Manuale utente in caso di domande o dubbi sul corretto uso del dispositivo NanoVi<sup>®</sup>.
- Prima dell'uso, assicurarsi che il livello dell'acqua nel contenitore sia tra il livello massimo e il livello minimo contrassegnati sul contenitore. Non riempire mai al di sopra del livello massimo in quanto un livello superiore potrebbe far entrare delle gocce di acqua nel tubo.
- Cambiare regolarmente l'acqua nel contenitore di vetro: almeno una volta al giorno in caso di utenti multipli e almeno una volta alla settimana oppure ogni cinque ore di utilizzo in caso di utenti singoli. Usare solo acqua distillata, purificata od osmotica. L'acqua normale può creare depositi di calcare nel diffusore e nel contenitore di vetro.
- Non usare mai il dispositivo se una qualsiasi parte dell'umidificatore è danneggiata. Un difetto può causare una perdita e la penetrazione di acqua nei componenti interni del dispositivo. Contattare il proprio rivenditore per acquistare un ricambio.
- Proteggere il dispositivo NanoVi<sup>®</sup> da temperature estreme e dall'umidità durante l'uso o la conservazione. Queste condizioni possono danneggiarne i componenti interni.
- Il dispositivo deve essere usato unicamente su una superficie piana e stabile. Il dispositivo NanoVi<sup>®</sup> non deve essere usato durante il suo trasporto.
- Le superfici esterne del dipositivo non sono fonte di potenziale reazione allergica.

- Gli effetti di lanugine, polvere e luce (inclusa la luce solare) non alterano o influenzano negativamente le prestazioni del sistema.
- L'utente non deve necessariamente accedere ai piccoli componenti durante il normale utilizzo del dispositivo. Per accedere ai
  piccoli componenti del dispositivo sono necessari passaggi di smontaggio multipli e per questo non sono facilmente accessibili a
  bambini o animali domestici. Il dispositivo non è suscettibile ai danneggiamenti o all'accesso da parte di parassiti; il cavo di
  alimentazione è di grado medico.
- Il cavo di alimentazione è di grado medico e di lunghezza standard (2m). È facilmente separabile dal sistema per ridurre al minimo il rischio di strangolamento.
- La cannula nasale include una funzione che permette un semplice e rapido scollegamento dal sistema.
- Questo prodotto non è progettato per l'uso su un UTENTE non cosciente (che non risponde agli stimoli). Se l'UTENTE non risponde agli stimoli, non usare questo prodotto.
- Questo prodotto non è progettato per l'uso in ambienti ricchi di ossigeno. Non usare in prossimità di ambienti ricchi di ossigeno.
- Questo prodotto soddisfa i requisiti di sicurezza di base e non implica ulteriori rischi se usato in un ambiente sanitario domestic.
- Juttavia questo prodotto non è impermeabile e anti-gocciolamento e deve essere mantenuto asciutto. Non usare in ambienti umidi o in aree in cui possono verificarsi fuoriuscite di acqua o gocciolamenti.
- Il contatto di acqua con il dispositivo può essere pericoloso e può danneggiare il dispositivo. Non versare acqua sul dispositivo.
- È vietato effettuare modifiche a questo dispositivo. Qualsiasi modifica può causare danni o aumentare i rischi per OPERATORE o UTENTE. In caso di modifiche a questo dispositivo, la garanzia viene completamente inficiata.
- Non trasportare il dispositivo con l'umidificatore installato. L'umidificatore non è fissato al dispositivo e potrebbe cadere e causare lesioni a OPERATORE, UTENTE o ad altre persone o animali, oppure danneggiare altri oggetti o superfici.
- Non collegare o attaccare alcun componente che non sia esplicitamente specificato dal produttore.

Il prodotto è progettato per l'uso nelle seguenti condizioni ambientali:

- Intervallo di temperatura tra 15°C (59°F) e 40°C (104°F);
- Intervallo di umidità relativa tra 15% e 90 %
- Pressione di vapore parziale superiore a 50 hPa e
- Intervallo di pressione atmosferica tra 700 hPa e 1060 hPa.

Il prodotto è progettato per essere conservato e trasportato nelle seguenti condizioni ambientali:

- Da -25° C (-13° F) a 40° C (104° F) e
- Da 5° C (41° F) a 35° C (95° F) con umidità relativa fino al 90 %
- Da 35° C (95° F) a 70° C (158° F) con pressione di vapore acqueo fino a 50 hPa
- Intervallo di pressione atmosferica tra 700 hPa e1060 hPa.

Questo dispositivo è conforme alla Parte 15 delle norme FCC. Il suo utilizzo è soggetto alle seguenti due condizioni: (1) questo dispositivo potrebbe non causare interferenza dannosa e (2) questo dispositivo deve accettare qualsiasi interferenza ricevuta, incluse le interferenze che possono causare malfunzionamento.

#### 4.1 Precauzioni per l'uso del dispositivo e degli accessori

- Se il cavo di alimentazione è danneggiato o l'involucro dell'alimentatore è rotto o danneggiato in qualche modo, NON USARLO.
- Usare sempre l'alimentatore (adattatore di alimentazione) fornito da ENG3. L'uso è limitato a corrente continua a 12V all'ingresso del dispositivo. Se l'adattatore di alimentazione originale è difettoso o se lo si perde, sostituirlo unicamente con un alimentatore fornito da Eng3. L'alimentatore deve essere conforme a IEC 60601-1. È vietato l'uso di qualsiasi altro alimentatore.
- Se si desidera usare una cannula nasale opzionale, usare unicamente un Salter Labs modello 1600-1, di 30 centimetri (1 piede) di lunghezza.

## 5 Configurazione iniziale

### 5.1 Disimballaggio del dispositivo e accessori

1. Verificare che la confezione di imballo non sia danneggiata al suo arrivo. In caso di danni, contattare immediatamente il proprio rivenditore.

- 2. Disimballare il dispositivo NanoVi<sup>®</sup> con cautela e conservare il materiale di imballaggio originale per futuri trasporti del dispositivo.
- 3. Posizionare il dispositivo NanoVi<sup>®</sup> su una superficie piana e pulita, come un tavolo.
- 4. Disimballare tutti gli accessori e posizionarli accanto al dispositivo.

## 5.2 Montaggio

Non sono richiesti strumenti o materiali particolari per il montaggio, bensì solo acqua distillata, purificata od osmotica per pulire e riempire il contenitore di vetro. L'utente che riceve il trattamento è denomitato "I'UTENTE" e l'utente che utilizza il dispositivo viene denominato "OPERATORE" o "PERSONALE DI SERVIZIO".

Non collegare o attaccare alcun componente che non sia specificato dal produttore.

Questo prodotto non è inteso per l'uso con temperature al di sotto dei 15°C (59° F) o con temperature che superino i 40°C (104° F).

Seguire questi passaggi per il montaggio del dispositivo:

- Usarlo in luoghi chiusi, lontano da aree umide o con fuoriuscite di acqua e gocciolamenti, ad una temperatura compresa tra 15°C (59° F) e 40°C (104° F).
- 2. Posizionare il dispositivo NanoVi<sup>®</sup> su una superficie pulita e solida.
- 3. Sciacquare il contenitore di vetro con acqua distillata, purificata od osmotica.
- 4. Riempire il contenitore di acqua distillata, purificata od osmotica. Assicurarsi che l'acqua sia tra il livello massimo e il livello minimo contrassegnati sul contenitore.

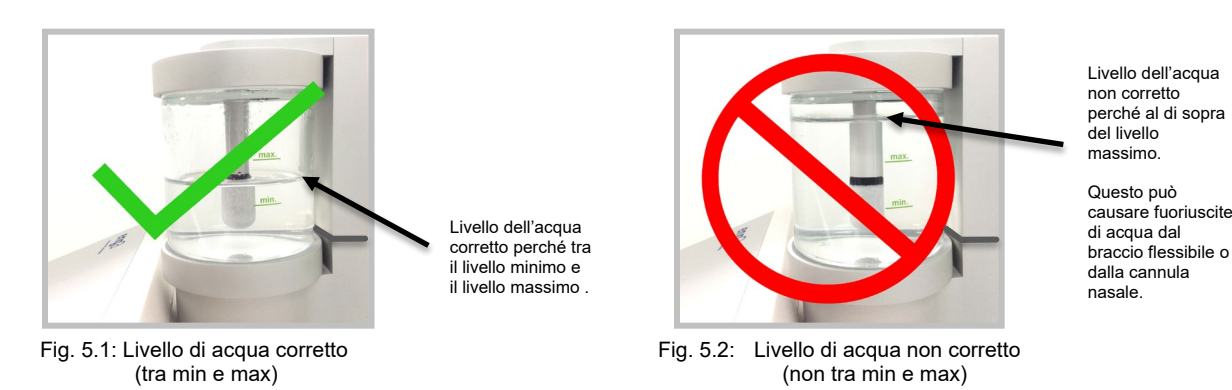

Riempire con acqua almeno fino al livello minimo, come indicato sul contenitore. Un aceguato ilveilo di umicificazione della quantità di acqua disponibile. (Figure 5.1)

Non riempire il contenitore oltre il livello massimo indicato, in quanto questo favorisce l'ingresso di goccioline di acqua o acqua nel tubo o nel dispositivo. (Figure 5.2)

- 5. Serrare manualmente il contenitore di vetro sul suo supporto senza stringere eccessivamnte.
- 6. Inserire l'umidificatore nella giunzione nella parte superiore del dispositivo, sul retro. I tubi di collegamento che partono dall'umidificatore si incastrano nel dispositivo, come mostrato dalla Fig 5.3.

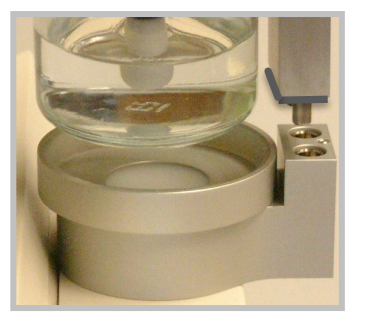

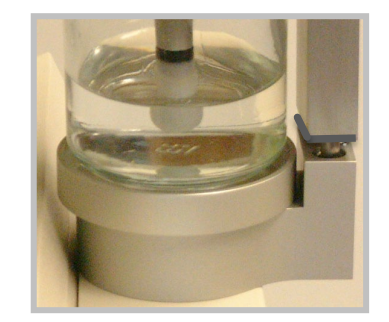

Fig. 5.3: Inserimento dell'umidificatore nel dispositivo

Inserire l'umidificatore con il contenitore di vertro rivolto verso la parte anteriore del dispositivo. Il contenitore di vetro deve essere allineato supporto circolare di metallo sulla parte superiore del dispositivo NanoVi<sup>®</sup>. Inserire l'umidificatore in una posizione diversa potrebbe provocare lesioni all'UTENTE o danneggiare il dispositivo.

Non inclinare il contenitore quando è pieno di acqua in quanto l'acqua potrebbe entrare nel tubo o nel dispositivo.

Verificare che l'incastro tra l'umidificatore e il dispositivo sia corretto.

Non fare forza sull'umidificatore per inserirlo nel dispositivo, si fisserà da solo.

7. Collegare il cavo di alimentazione all'alimentatore. Collegare l'alimentatore al dispositivo NanoVi<sup>®</sup>. Osservare la Fig. 1.2 per posizionare il connettore di alimentazione sul retro del dispositivo. Collegare il cavo di alimentazione alla presa elettrica.

Il dispositivo NanoVi<sup>®</sup> è ora pronto all'uso.

# 6 Istruzioni per l'uso

#### 6.1 Utilizzo generale

Il processo che avviene nel dispositivo NanoVi® prevede tre passaggi:

- 1. Creazione di una corrente di aria continua con immissione di aria ambiente.
- 2. Umidificazione della corrente di aria, arricchendo la corrente di aria con molecole di acqua.
- 3. Generazione di energia/lunghezze d'onda/segnali elettromagnetici altamente assorbibili dalle molecole di acqua.

Il dispositivo NanoVi<sup>®</sup> è inteso per l'uso su una superficie piana. Il dispositivo può essere spostato su un carrello con l'umidificatore installato, ma non deve mai essere trasportato in altro modo con l'umidificatore installato in quanto potrebbe cadere e danneggiarsi. L'UTENTE può rimanere in posizione seduta o supina. Il braccio flessibile si piega in base alla curvatura naturale e deve essere posto in posizione comoda. Il dispositivo può essere usato con o senza cannula nasale. Quando si usa una cannula nasale, l'UTENTE deve essere posizionato a una distanza sufficientemente ridotta dal dispositivo in modo tale che non vi sia mai tensione (trazione) sulla cannula nasale. La cannula nasale deve essere indossata correttamente (vedere Sezione 6.3), come indicato in Fig. 6.1. Vedere l'Appendice A per il corretto utilizzo della cannula nasale. Se l'UTENTE usa il dispositivo senza cannula, il tubo di carta deve essere posizionato a 2,5 – 7 cm (1 – 3 pollici) dal naso, come mostrato in Fig. 6.2. La cannula nasale include una funzione di disconnessione rapida che permette una facile connessione e disconnessione dal sistema.

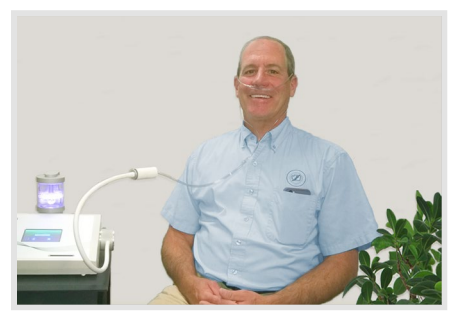

Fig. 6.1: Uso del braccio flessibile con cannula nasale

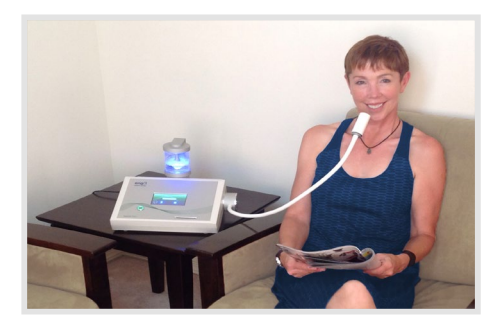

Fig. 6.2: Uso del braccio flessibile con tubo di carta

#### 6.2 Uso del braccio flessibile Flex-Arm

I dispositivi NanoVi® sono forniti con un braccio flessibile, come mostrato in Fig. 6.3.

Posizionare uno dei tubi di carta usa e getta forniti con il dispositivo all'estremità del braccio e premerlo per fissaro. Non è necessario forzare.

Flettere delicatamente il braccio flessibile portando il terminale verso il volto. L'estremità del tubo di carta deve trovarsi di fronte al naso, a 2-7 centimetri (1-3 poollici) di distanza, come mostrato in Fig. 6.4. Il braccio flessibile può essere spostato e riposizionato per maggiore comodità, ma non deve essere piegato bruscamente. È importante rimanere seduti o in posizione supina per poter posizionare correttamente il braccio flessibile e inalare dal dispositivo.

I tubi di carta sono prodotti per uso da parte di un utente singolo e possono essere usati più volte.

# eng'3

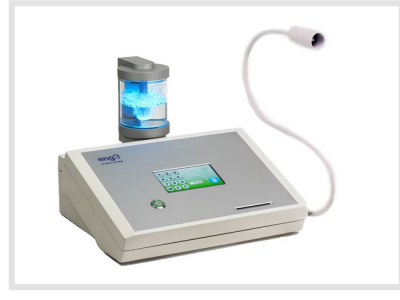

Fig. 6.3: Dispositivo NanoVi® Pro

Non piegare il braccio flessibile creando angoli acuti.

Non spostare o sollevare il dispositivo tirando il braccio flessibile.

#### 6.3 Cannula nasale - opzionale

Il dispositivo NanoVi® può essere utilizzato con una cannula nasale opzionale inserita sull'uscita al centro del braccio flessibile. Per un utilizzo corretto della cannula nasale, fare riferimento all'Appendice A: documenti a corredo, manuale per l'utente delle cannule nasali. Il dispositivo NanoVi® deve essere usato unicamente con la cannula nasale del seguente modello: cannula nasale (adulti) Salter 1600-1. Per il corretto funzionamento, usare una cannula corta di 30 cm (1 piede) di lunghezza, mostrata in Fig. 6.5. L'utente non deve necessariamente rimanere fermo durante l'uso della cannula, ma può fare piccoli movimenti e girare la testa senza interrompere la sessione. Usare la cannula come indicato in Fig. 6.6.

Le cannule nasali possono essere utilizzate da un solo paziente e possono essere riutilizzate.

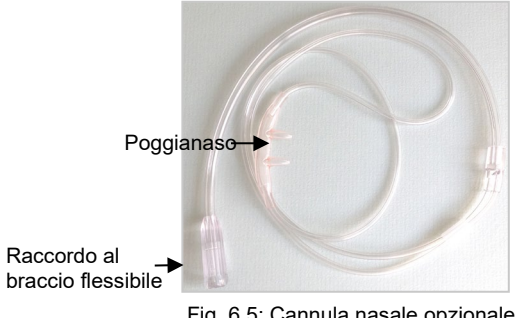

Fig. 6.5: Cannula nasale opzionale

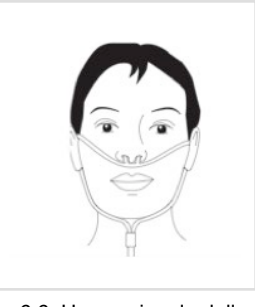

Fig. 6.6: Uso opzionale della cannula nasale

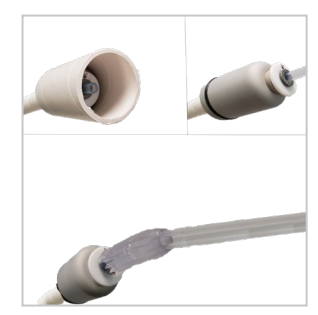

Fig. 6.7: Collegamento opzionale della cannula nasale all'uscita

#### 6.4 Accensione

Premere il tasto grande sul pannello frontale del dispositivo per accenderlo. Il pulsante di accensione si illumina a formare un cerchio verde e il display touch screen si avvierà automaticamente con un autotest. Una volta che il dispositivo è pronto, lo schermo mostrerà le opzioni utente standard. Per spegnere il dispositivo, premere il pulsante di accensione al termine di una sessione. Se il dispositivo non viene spento e non viene usato per 15 minuti, si spegnerà da solo.

#### 6.5 Interfaccia touch screen

Il touch screen si attiva toccandolo con un dito. Se necessario, è possibile usare un oggetto con punta arrotondata e soffice per attivare il touch screen. Non dovranno mai essere usati oggetti duri o appuntiti.

Ogni volta che si preme un pulsante si verifica una leggera vibrazione, che indica che l'input è stato registrato tramite il touch screen.

L'uso di oggetti duri o appuntiti per attivare il touch screen potrebbe danneggiare il dispositivo.

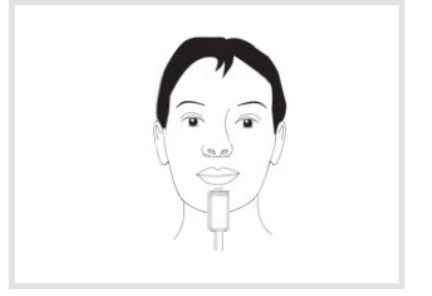

Fig. 6.4: Utilizzo del braccio flessibile

### 6.6 Pianificazione dell'uso

Non ci sono potenziali rischi di danno e per questo il sovrautilizzo non rappresenta un rischio una volta abituati. Il dispositivo può essere usato anche per molte ore al giorno se si desidera.

Importanza dei diversi livelli di potenza NanoVi<sup>®</sup> per il tempo di sessione: il dispositivo NanoVi<sup>®</sup> Exo è due volte più potente di NanoVi<sup>®</sup> Pro e il dispositivo NanoVi<sup>®</sup> Pro è due volte più potente di NanoVi<sup>®</sup> Eco. Di conseguenza, un determinato tempo di sessione, ad esempio di 15 minuti, su Exo equivale a 30 minuti su Pro o a 60 minuti sul dispositivo Eco.

Si consiglia agli utenti di usare il dispositivo in brevi incrementi di tempo per poter familiarizzare con le funzioni di NanoVi<sup>®</sup> Exo, NanoVi<sup>®</sup> Pro e NanoVi<sup>®</sup> Eco.

#### 6.7 Luci di illuminazione del contenitore di vetro

L'illuminazione non influisce sui trattamenti dell'UTENTE e può essere impostata su qualsiasi preferenza.

Le luci che illuminano il contenitore in vetro vengono regolate nella schermata "Selezione colore" (Fig. 6.9). A questa schermata si accede toccando 2il pulsante Ruota dei colori. Il pulsante Ruota dei colori è disponibile in diverse schermate all'avvio di una sessione.

#### Ruota dei colori

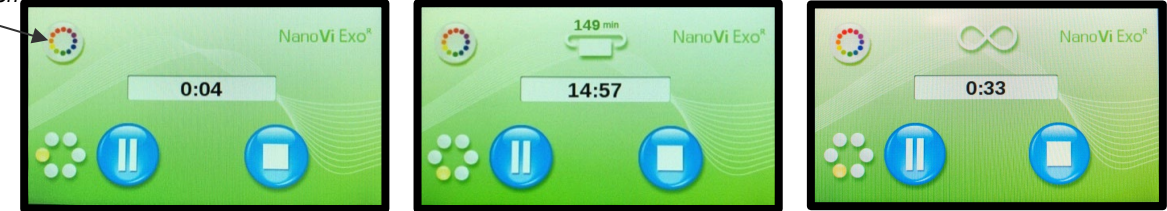

La luce impostata per default è blu, ma il colore o la transizione di colori possono essere modificati. Il dispositivo continua a funzionare mentre ci si trova sulla "Schermata di selezione dei colori" (Fig. 6.9), quindi è possibile vedere l'effetto delle modifiche prima di lasciare la schermata. La Schermata mostra le opzioni di colore disponibili. Toccare un cerchio per selezionare un colore. Per eliminare il colore ma mantenere il contenitore dell'acqua illuminato, premere il cerchio bianco.

Il Livello di luminosità è regolabile premendo il simbolo del Sole o della Luna. Per spegnere le luci, premere il simbolo della Luna finché l'illuminazione non scompare. La Barra del livello di luminosità arancione sarà tutta rivolta verso sinistra.

Avviare la Transizione di colori (rotazione) premendo qualsiasi punto della barra della *Transizione di colori*. La velocità della transizione di colori viene selezionata premendo il simbolo dell'Onda lenta o dell'Onda veloce.

Interrompere la modifica dei colori premendo il cerchio di colore singolo.

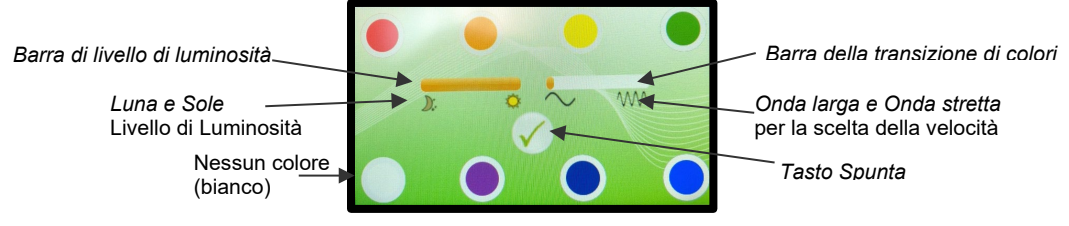

Fig. 6.9: "Schermata di selezione dei colori"

Una volta selezionate le preferenze, premere il tasto Spunta al centro della schermata (Fig. 6.9). Questo permette di salvare le impostazioni e di tornare alla schermata di avvio della sessione.

#### 6.8 Avvio sessione

Quando viene avviata una sessione, si udirà un lieve ronzio, si vedranno delle bolle nel contenitore di vetro e, se le luci sono attivate, si osserverà l'acqua illuminata nel contenitore di vetro.

Se l'acqua fa le bolle, significa che il dispositivo sta funzionando correttamente. Se non le fa, verificare che l'umidificatore sia collocato correttamente sul retro del dispositivo e che il contenitore di vetro sia saldamente fissato al suo supporto. Il corretto posizionamento dell'umidificatore riduce il rumore al minimo.

# 7 Operatività senza smart card: solo Modalità standard

Tutti e tre i dispositivi NanoVi® possono essere utilizzati in Modalità standard. La Modalità standard non richiede l'uso di una Scheda utente.

In Modalità standard tutti hanno accesso a sessioni di qualsiasi durata.

Una volta acceso il dispositivo, appare lo "Schermata di avvio iniziale" (Fig. 7.1). Si avvia un autotest per 10 secondi con elaborazione mostrata dalla barra in basso sullo schermo.

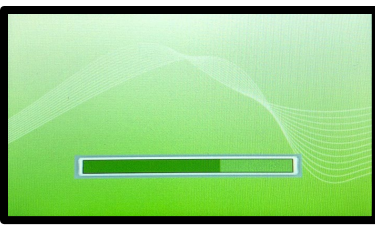

Fig. 7.1: "Schermata di avvio iniziale"

Al completamento dell'autotest, apparirà una "Schermata di input" (Fig. 7.2) che permette di immettere il numero di minuti per la sessione. Immettere la durata della sessione desiderata toccando i numeri corrispondenti sul touch screen. I minuti sono indicati sul display della durata della sessione, al centro della schermata.

Toccando la "C", si elimina un numero immesso, permettendo di modificare l'immissione. La "M" sulla "Schermata di input" permette di salvare la durata della sessione nella memoria del dispositivo come durata di default per future sessioni, salvo ulteriori modifiche.

Una volta immessa la durata della sessione, toccare il tasto di avvio blu per avviare la sessione.

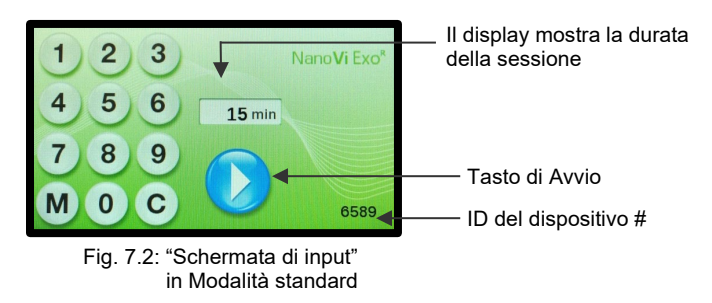

Il tasto di avvio inizia la sessione e appare la schermata "Sessione in corso" (Fig. 7.3). I punti che ruotano sulla sinistra indicano che la sessione è in corso. Il display della durata di sessione effettua il conteggio dei minuti e dei secondi rimanenti.

Il tasto Pausa interrompe una sessione (Fig. 7.3) e cambia la schermata in "Schermata sessione in pausa" (Fig. 7.4). Per riprendere la sessione, premere il tasto Avvio.

Il tasto Stop interrompe una sessione in qualsiasi momento. Per tornare alla "Schermata di input" (Fig. 7.2), interrompere la sessione.

Il dispositivo si spegnerà automaticamente dopo 15 minuti di inattività.

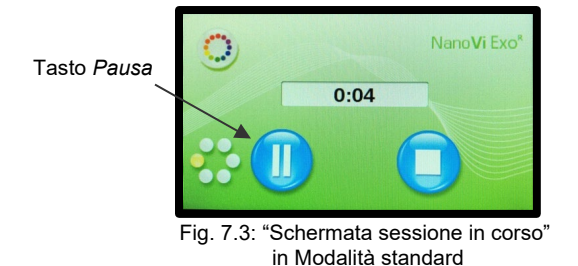

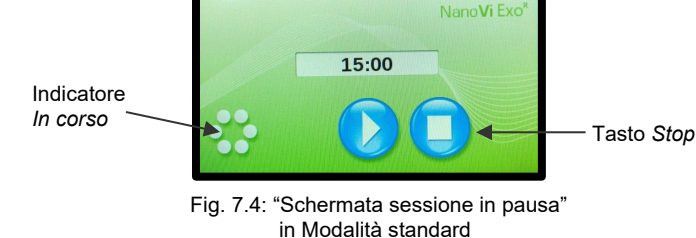

# 8 Operatività con smart card

Il dispositivo NanoVi® Eco non è fornito di lettore smart card. Passare alla Sezione 9 se si è in possesso di un dispositivo NanoVi® Eco.

I dispositivi NanoVi<sup>®</sup> Exo e NanoVi<sup>®</sup> Pro sono forniti di lettore smart card e sono disponibili con due tipi di smart card, la Scheda Proprietario e la Scheda Utente.

La Scheda Proprietario viene usata per accedere alle schermate di amministrazione e per selezionare quattro diverse modalità operative.

La Scheda Utente è richiesta per usare il dispositivo quando viene selezionata una delle due modalità operative Scheda Utente.

Una volta attivata una delle due modalità Scheda Utente, solo gli utenti con Scheda utente potranno accedere alle sessioni per il lasso di tempo programmato sulla Scheda utente.

Per usare una smart card, inserirla con la freccia in direzione del dispositivo. Il chip metallico deve essere rivolto verso il basso e inserito nel dispositivo.

Un numero identificativo (N.ID) è stampato sulle Schede proprietario e sulle Schede utente. Questo N. ID è univoco e specifico per quel dispositivo. Le smart card funzionano solo con il dispositivo che ha lo stesso N. ID delle smart card.

### 8.1 Scheda proprietario

La Scheda proprietario può essere usata dal dispositivo per avere accesso alle quattro schermate di amministrazione.

Inserire la scheda del proprietario quando il monitor mostra che l'autotest è terminato nella schermata iniziale "Splash" e il monitor è passato a una delle tre "schermate di avvio" per la modalità standard (Fig. 7.2), per la modalità infinito (Fig. 8.4) o le Schermate "Richiesta Tessera Utente" (Fig. 8.7) le due Modalità Tessera Utente (Fig. 8., Fig. 8.).

Una volta inserito, mostra la prima schermata di amministrazione, la Schermata "Mode Setting" (Fig. 8.1). In questa schermata è possibile selezionare una modalità di funzionamento, impostare le preferenze del dispositivo, visualizzare il tempo di noleggio (numero di minuti di utilizzo) e consente di azzerare il tempo di noleggio premendo il pulsante Reimposta tempo di noleggio.

Premendo il pulsante "Pagina giù" verrà visualizzata la seconda schermata di amministrazione, la "Programmazione"-Schermata per le tessere utente. Premendo il pulsante "Pagina su" si torna alla schermata "Start".

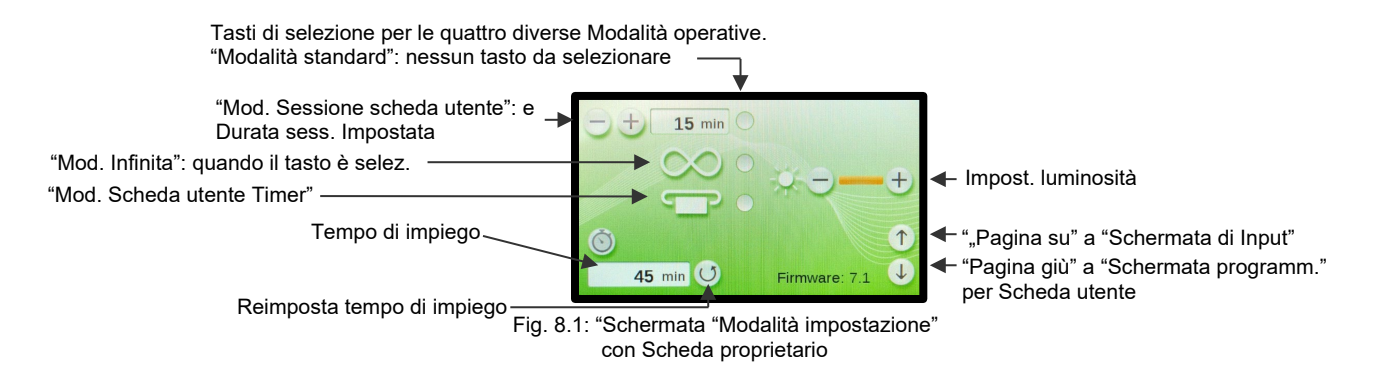

### 8.2 Preferenze di impostazione con Scheda proprietario

Regolare la luminosità – dello schermo premendo i simboli appropriati "+" o "–". Non è possibile spegnere lo schermo completamente premendo ripetutamente il tasto "-".

### 8.3 Impostazione Modalità operativa

Con la Scheda proprietario inserita, la prima schermata di amministrazione iniziale permette di impostare la modalità operativa. Può essere usata in quattro modalità diverse: Modalità standard, Modalità infinita, Modalità Timer Scheda Utente e Modalità Sessione Scheda Utente.

#### 8.3.1 Modalità standard: selezionare con Scheda Proprietario e operatività senza Scheda Utente

#### Selezione: Modalità standard

Per selezionare la Modalità standard, tutti e tre i tasti devono essere deselezionati, cosicché non appaia alcun punto arancione, come indicato a destra. Premere i tasti per scegliere tra punto arancione e nessun punto.

Quando tutti i tasti di selezione modalità sono vuoti, premere il tasto "Pagina su" per cambiare a "Schermata di input" in Modalità standard (Fig. 7.2). Rimuovere la Scheda proprietario.

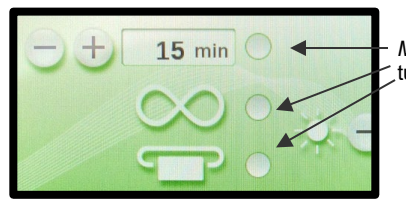

*Modalità standard:* tutti i selettori sono vuoti

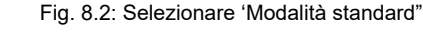

#### **Operatività : Modalità standard**

Per funzionare in Modalità standard, il dispositivo non richiede Scheda Utente. Il dispositivo funziona come descritto in Sezione 7, Funzionamento in Modalità standard.

Per funzionare in Modalità standard, assicurarsi che tutti i tasti di selezione modalità siano vuoti e premere il tasto "Pagina su" per cambiare a "Schermata di input" in Modalità standard (Fig. 7.2). Rimuovere la Scheda proprietario.

### 8.3.2 Modalità infinita: selezionare con Scheda proprietario e operatività senza Scheda utente

#### Selezione: Modalità infinita

Per selezionare la Modalità infinita, il tasto di mezzo deve indicare un punto arancione sulla schermata "Modalità impostazione" (Fig. 8.3). Premere il tasto per scegliere tra punto arancione o nessun punto.

Quando il tasto Modalità infinita è arancione, premere il tasto "Pagina su" per passare a "Schermata di input" in Modalità infinita (Fig. 8.4). Rimuovere la Scheda utente.

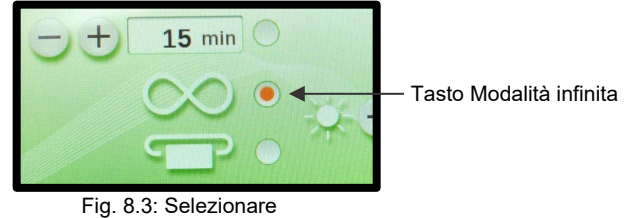

"Modalità infinita"

#### Operatività: Modalità infinita

Per funzionare in Modalità infinita, il dispositivo non richiede Scheda Utente.

Avviare una sessione premendo il tasto Avvio e lo schermo passa a "Schermata sessione infinita in corso" (Fig. 8.5). Il timer si avvia e visualizza il tempo totale della sessione. Il dispositivo rimane acceso finché non viene premuto il tasto *Pausa o Stop*.

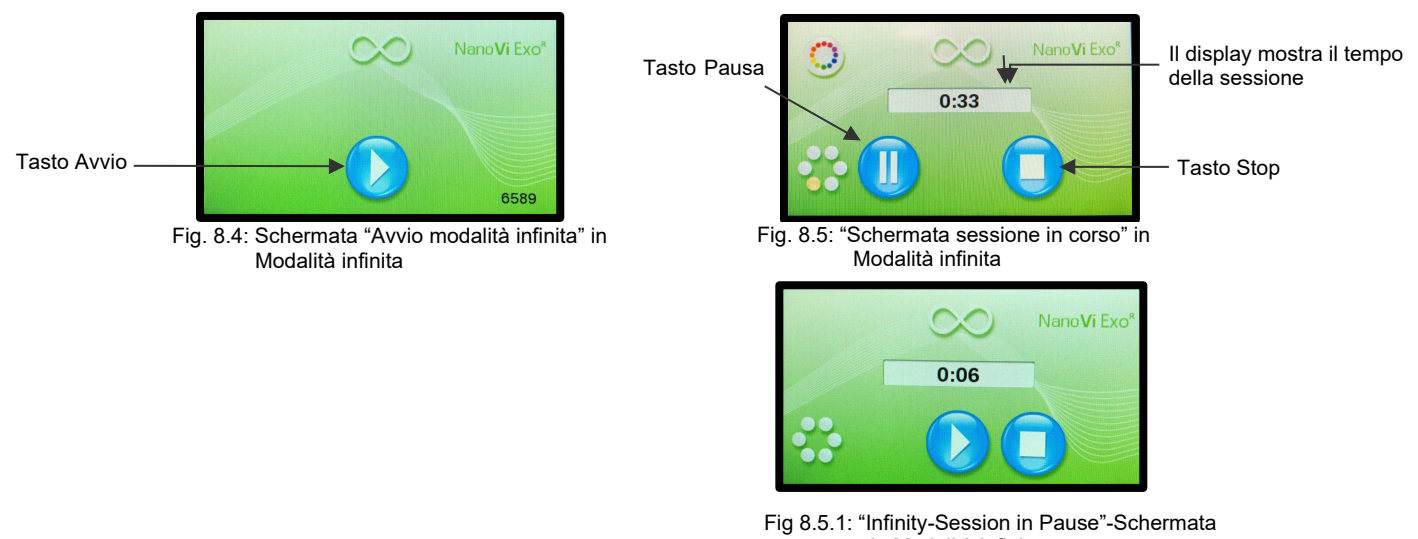

in Modalità infini

#### 8.3.3 Modalità Timer Scheda utente: selezionare con Scheda proprietario e operare con Scheda utente

#### Selezione: Modalità Timer Scheda utente

Per selezionare la modalità "Timer" della scheda utente, il pulsante inferiore deve mostrare un punto arancione. Premere il pulsante per alternare tra punto arancione e nessun punto.

Quando il tasto di selezione modalità è arancione, premere il tasto "Pagina su" per cambiare a "Schermata di input" in Modalità timer Scheda utente (Fig. 8.6). Rimuovere la scheda utente.

#### Funzionamento: Modalità timer scheda utente

Per funzionare in modalità "Timer" della scheda utente, il dispositivo richiede una scheda utente.

La schermata "Richiesta tessera utente" (Fig 8.7) mostra quando è richiesta una tessera utente.

Per utilizzare il dispositivo è necessario inserire una Carta Utente valida.

Se l'ID tessera utente n., stampato sulla tessera utente, non è identico all'ID dispositivo n., verrà visualizzata la schermata "Scheda utente non valida" (Fig. 8.7.1).@Avviare la sessione premendo il tasto Avvio.

Quando viene inserita la Carta Utente valida, compare la schermata "Start-Card" (Fig. 8.8).Premendo il tasto blu corrispondente nella "Schermata sessione in corso"

Il numero sopra il simbolo della Carta Utente indica il numero di minuti rimanenti sulla Carta Utente.

Immettere il tempo di sessione desiderato utilizzando la tastiera numerica, sul display vengono visualizzati i minuti inseriti. Utilizzare "C" per cancellare le voci.

Avvia la sessione premendo il pulsante Start.

Mettere in pausa e riavviare le sessioni o interrompere la sessione in qualsiasi momento premendo il tasto corrispondente pulsante blu nell a schermata "Card-Session in corso" (Fig 8.9).

Rimuovere la scheda utente al termine di una sessione. Lo schermo tornerà alla schermata "Richiesta tessera utente" (Fig. 8.7).

Riavviare le sessioni o interrompere la sessione in qualsiasi momento premendo il pulsante blu corrispondente nella schermata "Card-Session in Pause" (Fig 8.9.1).

L'interruzione della sessione riporta alla schermata "Start-Card" (Fig. 8.8).

Rimuovere la scheda utente al termine di una sessione. La schermata tornerà alla schermata "Richiesta tessera utente" (Fig. 8.7).

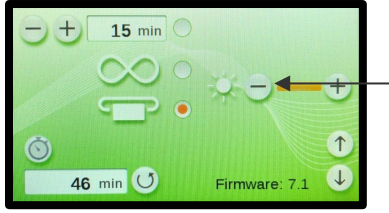

Pulsante per la modalità "Timer" della scheda utente

Fig. 8.6: Selezionare "Modalità timer scheda utente

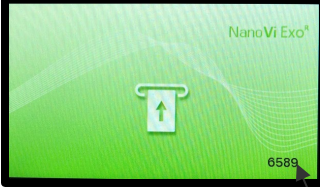

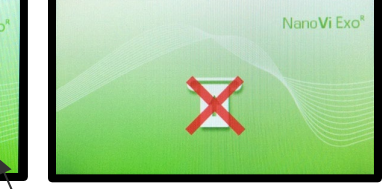

Fig. 8.7: "Schermata richiesta scheda utente"

Fig. 8.7.1: "Carta Utente non valida" -Schermo Device ID#

#### Mostra il resoconto dei minuti sulla Scheda

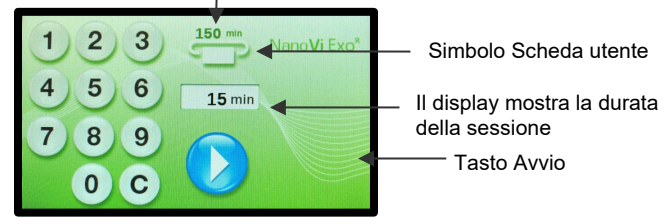

Fig. 8.8: "Schermata avvio con scheda" in Modalità timer scheda utente

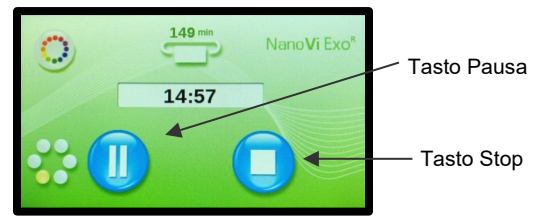

Fig. 8.9: "Schermata modalità scheda in corso" in Modalità timer scheda utente

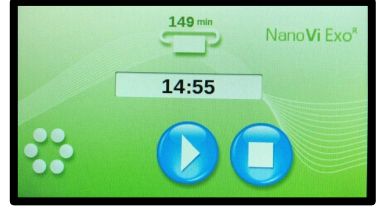

Fig. 8.9.1: "Card-Sessione in Pausa"-Schermata in User-Card-Modalità "Selezionabile".

# eng'a

#### 8.3.4 Modalità Sessione Scheda Utente: selezionare con scheda proprietario e operare con scheda utente

Il dispositivo può essere impostato a una durata di sessione predefinita. In questo caso, la durata di sessione non può essere scelta arbitrariamente, ma solo abbreviata o messa in pausa.

#### Selezione: Modalità Timer Scheda Utente

Per selezionare la Modalità Timer scheda utente, i tasti di selezione in alto e in basso devono indicare un punto arancione. Premere il tasto per scegliere tra punto arancione o nessun punto.

Quando i due pulsanti di selezione modalità sono arancioni, premere il pulsante "Pagina su" per passare alla schermata "Richiesta tessera utente" (Fig. 8.11). Estrarre la Carta Proprietario.

#### Funzionamento: Modalità User-Card-"Preset"

Per operare in Modalità timer scheda utente, il dispositivo richiede una scheda utente.

La "Schermata richiesta scheda utente" (Fig. 8.11) appare quando è richiesta la scheda utente. Deve essere inserita una scheda utente valida per far funzionare il dispositivo. .

Quando viene inserita una Carta Utente valida, viene visualizzata la schermata "Start-Card" (Fig. 8.12). Il numero sopra il simbolo della Carta Utente indica il numero di minuti rimanenti sulla Carta Utente.

In Modalità sessione scheda utente, la durata di sessione non può essere modificata. Il display visualizza la durata di sessione predefinita.

Avviare la sessione premendo il tasto Avvio. Inizierà il conto alla rovescia del tempo di durata della sessione e i minuti verranno sottratti dalla scheda utente.

Mettere in pausa o interrompere la sessione in gualsiasi momento premendo il tasto pulsante blu corrispondente nella schermata "Card-Session in corso" (Fig 8.13).

Riavviare le sessioni o interrompere la sessione in qualsiasi momento premendo il pulsante blu corrispondente nella schermata "Card-Session in Pause" (Fig 8.13.1).

L'interruzione della sessione riporta alla schermata "Start-Card" (Fig. 8.12).

Rimuovere la scheda utente al termine della sessione. Lo schermo tornerà al Schermata "Richiesta tessera utente" (Fig. 8.11).

Tasti input e display della durata di sessione predefinita

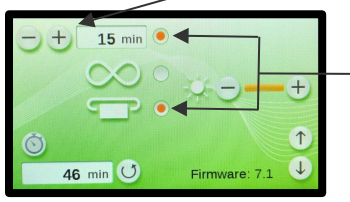

Tasti di selezione Modalità timer scheda utente

Fig. 8.10: Selezionar "Schermata richiesta scheda utente"

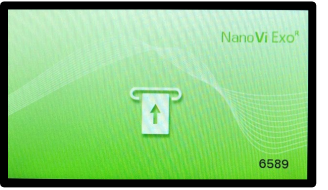

utente" (solo per riferimento; identica alla Fig. 8.7)

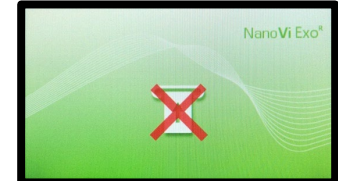

Fig. 8.11: "Schermata richiesta scheda Fig. 8.11.1: Schermata "Scheda utente non valida" (solo per riferimento; identica a Fig. 8.7.1)

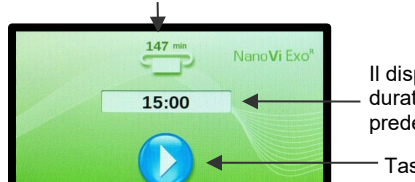

Mostra i minuti rimanenti sulla tessera

Il display mostra la durata di sessione predefinita

Tasto Avvio

Fig. 8.12: "Schermata avvio con scheda" In Modalità sessione scheda utente

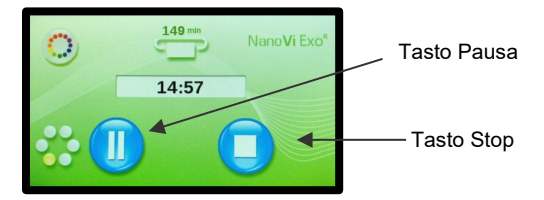

Fig. 8.13: "Schermata modalità scheda in corso" in modalità timer scheda utente

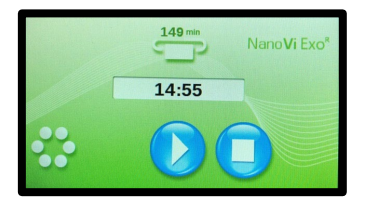

Fig. 8.13.1 Schermata "Card-Sessione in Pausa". in User-Card-Modalità "Preset".

### 8.4 Programmazione della schede utente

La scheda proprietario viene usata per programmare i minuti o eliminarli dalle schede utente e per eliminare i minuti dalla scheda utente. La scheda proprietario, la scheda utente e il dispositivo devono avere lo stesso N. ID.

Il numero massimo di minuti contenuti in una scheda utente è 9.999. La scheda utente può essere programmata o riprogrammata ogniqualvolta lo si desideri.

Inserire la scheda proprietario. Apparirà la schermata di amministrazione iniziale, la "Schermata modalità impostazione" (Fig. 8.14).

Premere il tasto Pagina giù per passare alla seconda schermata config, la "Schermata richiesta programmazione scheda utente" (Fig. 8.15).

La schermata mostra il tastierino di immissione e l'indicatore di richiesta scheda utente che richiede di immettere la scheda utente.

Rimuovere la Carta Proprietario e inserire una Carta Utente. Si aprirà la terza schermata "Amministrazione" che è la schermata "Programmazione" (Fig. 8.16).

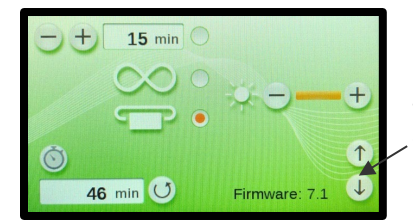

Tasto Pagina *giù* manda alla schermata "Richiesta programmazione scheda utente"

Fig. 8.14: "Schermata modalità impostazione" con scheda proprietario (solo per riferimento; identica alla Fig. 8.1)

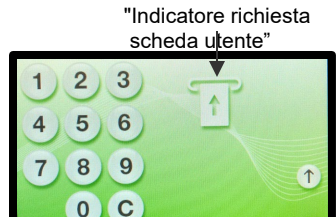

Fig. 8.15: "Schermata richiesta programmazione scheda utente"

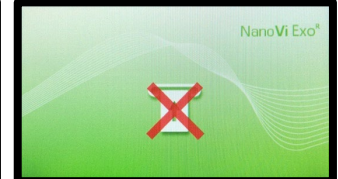

Fig. 8.15.1: "Carta Utente non valida"-Schermo (per riferimento solo; identica alla Fig. 8.11.1)

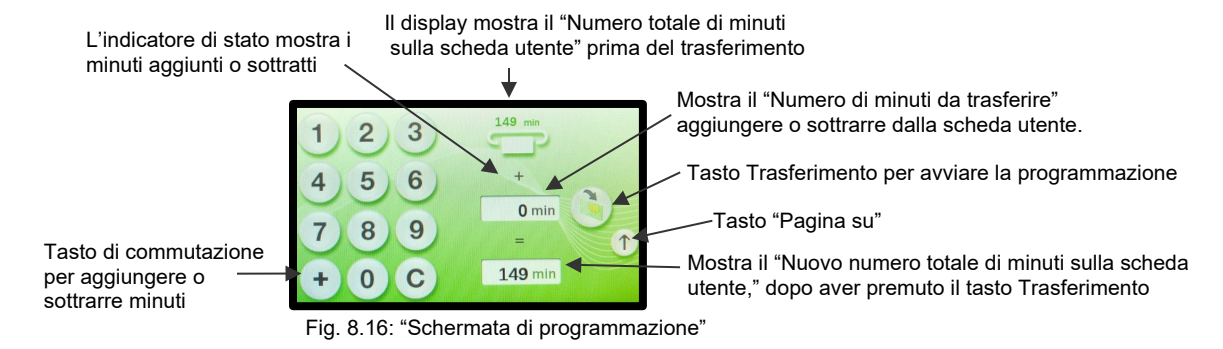

La schermata mostra il tastierino di immissione con il tasto "C" per eliminare una voce e il tasto "-" o "+". Premere il tasto *Trasferimento* permette di aggiungere o sottrarre minuti dalla scheda utente. Lo stato del trasferimento viene mostrato in basso nel display della schermata "*Numero totale di minuti sulla scheda utente*".

Il display in alto mostra il "Numero totale di minuti sulla scheda utente" prima del trasferimento. Con il tastierino, scegliere il "Numero di minuti da trasferire", aggiungendo o sottraendo dal "Numero totale di minuti sulla scheda utente".

Il display in basso mostra il "Nuovo numero totale di minuti sulla scheda utente dopo aver premuto il tasto Trasferimento.

Dopo aver premuto il tasto *Trasferimento*, si avvia il trasferimento e il display in alto mostra il "Numero totale di minuti sulla scheda utente" aggiornato.

Una volta completato il trasferimento, il "Numero di minuti da trasferire" viene salvato per ripetere la programmazione nel display. Il display in basso mostra il "Nuovo numero totale di minuti sulla scheda utente", se è stato premuto il tasto Trasferimento.

Una volta rimossa la scheda utente programmata, la schermata cambia e torna a "Schermata richiesta programmazione scheda utente" (Fig. 8.15).

Per ripetere la programmazione, inserire la scheda utente successiva. Se il "Numero di minuti da trasferire" viene salvato, lo stesso numero di minuti potrà essere trasferito alla scheda utente successiva immediatamente. Per modificare i minuti, si usa il tasto "C" e il valore precedente sarà rimosso per poterne inserire un altro.

Una volta programmata l'ultima scheda utente, premere il tasto "Pagina su" finché non apparirà una delle tre "Schermate di input": per Modalità standard (Fig. 7.2), per Modalità infinita (Fig. 8.4) o la "Schermata richiesta scheda utente" (Fig. 8.7) per le modalità Scheda utente.

# 9 Uso con gli accessori

# 9.1 Valigia per il trasporto

# Custodia di trasporto per dispositivo NanoVi®

1: La custodia per il trasporto NanoVi® è una custodia rigida su misura.

La custodia è adatta per il bagaglio registrato sugli aerei. La dimensione esterna può consentirne il trasporto come bagaglio a mano, ma ciò dipende dalle restrizioni sulle dimensioni di ciascuna compagnia aerea.

2: Il dispositivo NanoVi e gli accessori necessari si inseriscono in aperture progettate su misura.

L'umidificatore perde se viene lasciata acqua nel contenitore di vetro durante il trasporto. Basta scambiare il contenitore di vetro extra con il contenitore che contiene l'acqua e serrare il coperchio per il trasporto.

Il dispositivo NanoVi può rimanere nella custodia di trasporto durante il funzionamento.

3: La custodia ha due ruote e una maniglia estraibile/a scomparsa.

La custodia offre la possibilità di essere bloccata (lucchetto non incluso).

Non sono necessarie misure di manipolazione speciali per il trasporto o lo stoccaggio.

Dimensioni: Lunghezza: 22,5" (57 cm) Larghezza: 15" (38 cm) Altezza: 9" (23 cm)

Peso con dispositivo e accessori: 25 libbre (11 kg) (Il peso varia leggermente a seconda del numero di cannule con cui viaggi)

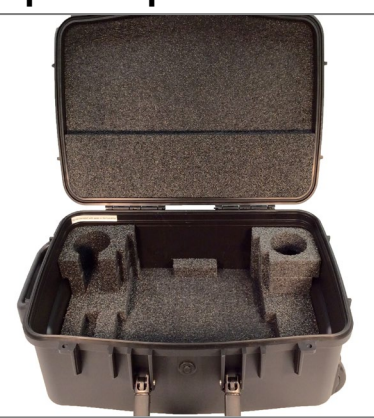

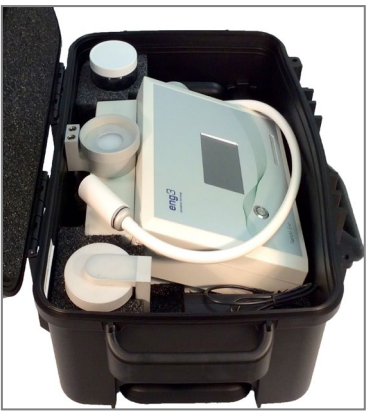

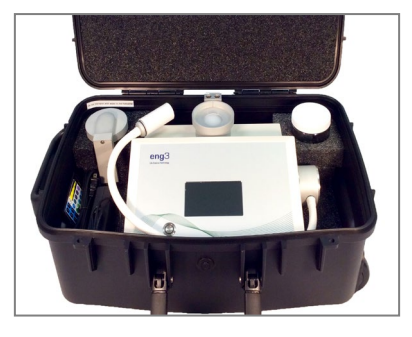

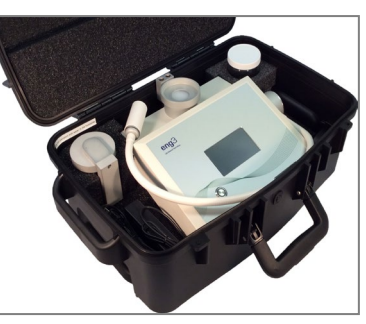

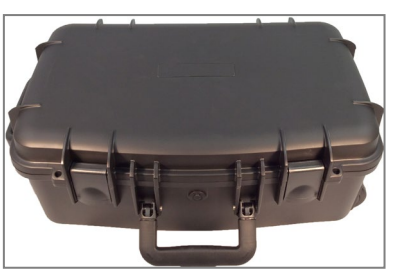

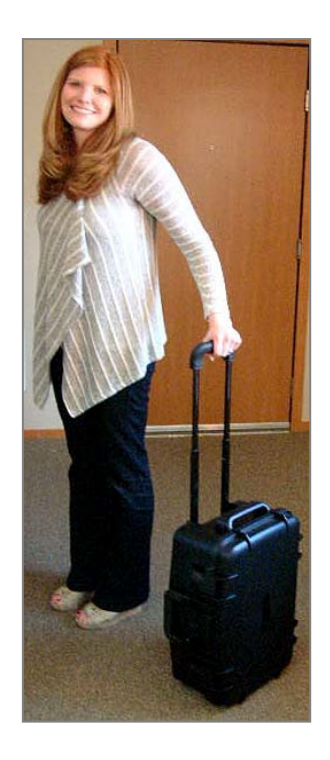

# 10 Istruzioni per la pulizia

L'acqua nel dispositivo NanoVi<sup>®</sup> deve essere cambiata alla fine della giornata se il dispositivo viene usato da più utenti. Un utente singolo deve cambiare l'acqua almeno una volta alla settimana oppure ogni cinque ore di utilizzo, a seconda della condizione che si verifica prima.

Non pulire o manutenere il dispositivo mentre è in uso. Pulire o manutenere il dispositivo quando è spento o non in uso.

#### Dispositivo

Pulire la superficie esterna del dispositivo NanoVi<sup>®</sup> con un panno morbido inumidito, non usare mai più di un detergente delicato. Pulizia frequente con questo metodo non danneggiano il dispositivo.

Non pulire con solventi. I solventi sono liquidi aggressivi che possono corrodere e quindi distruggere la superficie del dispositivo e il display touch.

#### Umidificatore (contenitore di vetro, supporto del contenitore di vetro e diffusore - vedere Sezione 1)

L'umidificatore deve essere rimosso dal dispositivo tirandolo verso l'alto. Il contenitore in vetro viene quindi svitato dal coperchio/supporto del contenitore in vetro.

Non cercare di svitare il contenitore di vetro mentre l'umidificatore è ancora inserito nel dispositivo.

Il contenitore di vetro deve essere sostituito se è scheggiato o rotto. Il contenitore di vetro deve essere controllato ogni 10 ore di utilizzo per individuare potenziali danni.

Dopo 10 ore di utilizzo, il contenitore in vetro e il coperchio/supporto del contenitore in vetro devono essere lavati a mano e poi risciacquati con acqua pulita, distillata o osmotica.

Il diffusore deve essere sciacquato con acqua pulita, distillata, purificata od osmotica. Non può essere lavato in lavastoviglie.

Il diffusore deve essere sostituito ogni 12 mesi. Inoltre, in caso di presenza di residui di acqua (come depositi calcarei) sul diffusore, si deve provvedere alla sua sostituzione. Per le informazioni di contatto in caso di nuovo ordine, consultare la Sezione 18.

Le soluzioni detergenti possono essere dannose e non devono essere usate.

## 11 Manutenzione

Il dispositivo NanoVi® non richiede speciale manutenzione. L'UTENTE può effettuare solo le seguenti procedure di manutenzione:

- Cambiare l'acqua dell'umidificatore.
- Sostituire il diffusore.
- Sostituire le cannule nasali opzionali o i tubi di carta.
- Pulire il dispositivo e i componenti elencati in Sezione 10.

# 12 Conservazione

Per riporre il dispositivo per lunghi periodi, preparare NanoVi<sup>®</sup> come segue:

- 1. Rimuovere la spina dal cavo di alimentazione.
- 2. Scollegare il trasformatore a corrente continua dalla presa elettrica.
- 3. Rimuovere l'umidificatore dal retro del dispositivo e togliere l'acqua.
- 4. Pulire tutti i componenti secondo la Sezione 10.
- 5. Posizionare il dispositivo pulito e gli accessori nelle scatole originali (opzionale).
- 6. Posizionare la scatola sigillata in un luogo asciutto e sicuro da cadute accidentali.

13 Spiegazione dei simboli

| <u>Symbol</u>         | Title                                                                                                    |  |  |  |  |
|-----------------------|----------------------------------------------------------------------------------------------------|--|--|--|--|
| ===                   | Simbolo corrente continua                                                                                                    |  |  |  |  |
|                       | Apparecchiatura elettrica di Classe II                                                                                                    |  |  |  |  |
| <u> </u>              | Parte applicate tipo BF                                                                                                    |  |  |  |  |
| www.eng3corp.com/elFU | Istruzioni operative<br>disponibili sul sito Web                                                                                                    |  |  |  |  |
|                       | "ON" / "OFF"                                                                                                    |  |  |  |  |
| REF                   | Numero articolo                                                                                                    |  |  |  |  |
| SN                    | Numero di serie                                                                                                    |  |  |  |  |
|                       | Produttore                                                                                                    |  |  |  |  |
| USA                   | Data di produzione                                                                                                    |  |  |  |  |
| Ť                     | Mantenere asciutto                                                                                                    |  |  |  |  |
| IP20                  | Protezione dai corpi estranei solidi di Ø di 12,5 mm e superiore                                                                                     |  |  |  |  |
| ᢒ᠆᠊ᠿ᠆ᠿ                | Pin centrale positivo                                                                                                    |  |  |  |  |
|                       | Il proprietario di attrezzatura elettronica deve riciclarla separatamente dai rifiuti non differenziati                                              |  |  |  |  |
|                       | Riciclo materiale di imballaggio                                                                                                    |  |  |  |  |
|                       | Rifiuti                                                                                                    |  |  |  |  |
| MD                    | Il simbolo indica la conformità a MDR<br>(Regolamentazione dei dispositivi medici 2017/745/EU                                                        |  |  |  |  |
| CE                    | Il marchio CE è un marchio amministrativo che indica<br>conformità agli standard di salute, sicurezza e<br>protezione ambientale nell'unione europea |  |  |  |  |
| INMETRO               | Certificato degli apparecchi elettromedicali in Brasile<br>con accredito indicato da INMETRO                                                         |  |  |  |  |
| EC REP CH REP UK REP  | Servizio di Rappresentanza Autorizzato in UE, CH,<br>Regno Unito                                                                                     |  |  |  |  |
|                       | Importatori Autorizzati                                                                                                    |  |  |  |  |
|                       | Distributori Autorizzati                                                                                                    |  |  |  |  |

# 14 Smaltimento del dispositivo NanoVi® e dei componenti

Seguire le regole nazionali e i piani di riciclo per il riciclo o lo smaltimento del dispositivo. Fare riferimento alle Specifiche tecniche in Sezione 16 per i materiali dei principali componenti ai fini dello smistamento delle parti in smaltimento.

|         | Dispositivi                                                           | Smaltimento |
|---------|-----------------------------------------------------------------------|-------------|
| 4650-00 | NanoVi <sup>®</sup> Eco                                               |             |
| 4800-00 | NanoVi <sup>®</sup> Pro                                               | X           |
| 4900-00 | NanoVi <sup>®</sup> Exo                                               |             |
|         |                                                                       |             |
|         | Accessori                                                             |             |
| 4300-00 | Contenitore di vetro                                                  |             |
| 4370-00 | Supporto con contenitore di vetro                                     |             |
| 4340-00 | Alimentazione                                                         |             |
| 4350-00 | Cavo di alimentazione 2 poli, 6 ½ ft. (2 m)                           |             |
| -10     | Cavo di alimentazione 2 poli, 6 ½ ft. (2 m)                           | T           |
| -20     | Cavo di alimentazione 2 poli, 6 <sup>1</sup> / <sub>2</sub> ft. (2 m) |             |
| -30     | Cavo di alimentazione 2 poli, 6 ½ ft. (2 m)                           |             |
| -60     | Cavo di alimentazione 2 poli, 6 ½ ft. (2 m)                           |             |
| 4530-00 | Manuale per l'utente                                                  | A A         |
| 4540-00 | Manuale breve per l'utente                                            | A<br>A      |
|         |                                                                       |             |
|         | Materiali di consumo                                                  |             |
| 4310-00 | Diffusore per umidificatore                                           |             |
| 4400-00 | Tubo di carta                                                         |             |
|         |                                                                       |             |
|         | Accessori opzionali                                                   |             |
| 4200-00 | Custodia per trasporto                                                | Ŵ           |
|         |                                                                       |             |
|         | Materiali di consumo                                                  |             |
| 4360-00 | Cannule nasali                                                        |             |
| 4510-00 | Smart card utente per                                                 | Ŵ           |
| 4510-00 | Smart card proprietario per                                           |             |
|         |                                                                       |             |
|         | Materiali di imballaggio                                              | E S         |
|         |                                                                       |             |

# 15 Risoluzione dei problemi

### 15.1 Operatività normale

Quando il dispositivo NanoVi<sup>®</sup> si avvia, la pompa dell'aria si accende e il contenitore di vetro si illumina. Nello stesso momento, l'acqua inizia a formare delle bolle e dalla pompa dell'aria si sente un ronzio.

Se la pompa non emette il ronzio e l'acqua nell'umidificatore non forma delle bolle, la pompa dell'aria non sta funzionando.

Se la pompa emette un ronzio ma l'acqua nel contenitore non forma delle bolle, l'umidificatore non è stato correttamente inserito nel dispositivo. Il problema può essere risolto correggendo il posizionamento. È inoltre possibile che il contenitore di vetro non sia fissato saldamente al supporto. Nota: vedere la Fig. 53 per capire come effettuare il collegamento.

Se la pompa crea poco flusso d'aria o non ne crea affatto, l'efficacia del dispositivo è compromessa. Fare riferimento ai codici di errore o contattare l'assistenza clienti.

### 15.2 Errori

Se si verifica un errore, viene visualizzata la schermata "Errore" (Fig. 15.1). Prendere nota del numero del codice di errore in modo da poterlo cercare nella tabella seguente. Il numero di contatto per la tua posizione verrà visualizzato su: www.eng3corp.com/service

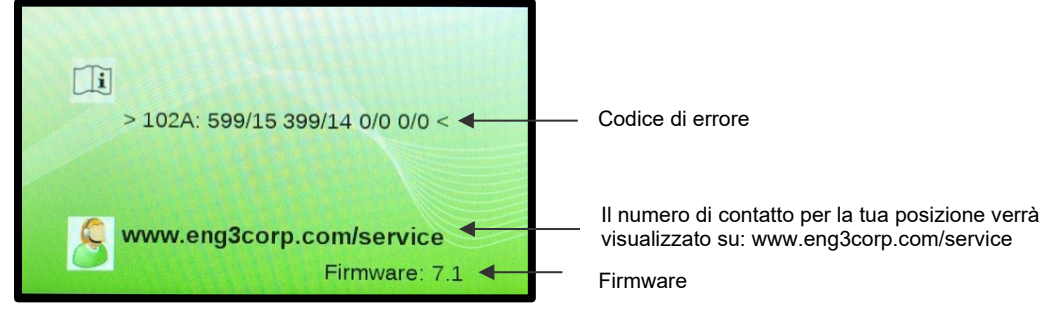

Fig. 15.1 Schermata di errore

I codici di errore sono elencati di sotto e devono essere trasmessi all'assistenza clienti Eng3 durante la chiamata. Usare il numero della schermata del messaggio di errore per contattare l'assistenza clienti per il dispositivo NanoVi®.

| Codice    | Messaggio di errore             |
|-----------|---------------------------------|
| 101P: xxx | Errore pompa                    |
| 102A: xxx | Errore LED unità di eccitazione |
| 103L: xxx | Errore lampada                  |

Tabella 15.1 Tabella dei codici di errore

# 16 Electromagnetic compatibility

# 16.1 Electromagnetic emissions

### Guidance and manufacturer's declaration - electromagnetic emissions

| The NanoVi is intended for use in the electromagnetic environment specified below. The customer or the user of the NanoVi should assure that it is used in |            |                                                                                        |  |  |  |  |  |
|----------------------------------------------------------------------------------------------------|------------|----------------------------------------------------------------------------------------|--|--|--|--|--|
| such an environment.                                                                                                    |            |                                                                                        |  |  |  |  |  |
| Emissions test                                                                                                    | Compliance | Electromagnetic environment – guidance                                                 |  |  |  |  |  |
| RF emissions                                                                                                    | Group 2    | The NanoVi must emit electromagnetic energy in order to perform its intended function. |  |  |  |  |  |
| CISPR 11                                                                                                    |            | Nearby electronic equipment may be affected.                                           |  |  |  |  |  |
| RF emissions                                                                                                    | Class B    | The NanoVi is suitable for use in all establishments, including domestic and           |  |  |  |  |  |
| CISPR 11                                                                                                    |            | medical establishments and those directly connected to the public low-voltage power    |  |  |  |  |  |
| Harmonic emissions                                                                                                    | Class A    |                                                                                        |  |  |  |  |  |
| IEC 61000-3-2                                                                                                    |            |                                                                                        |  |  |  |  |  |
| Voltage fluctuations/                                                                                                    | Complies   | 1                                                                                      |  |  |  |  |  |
| flicker emissions                                                                                                    |            |                                                                                        |  |  |  |  |  |
| IEC 61000-3-3                                                                                                    |            |                                                                                        |  |  |  |  |  |

# 16.2 Electromagnetic immunity

| Guidance and manufacturer's declaration - electromagnetic immunity |                                     |                                      |                                                                                                    |  |  |  |  |  |  |  |
|--------------------------------------------------------------------|-------------------------------------|--------------------------------------|----------------------------------------------------------------------------------------------------|--|--|--|--|--|--|--|
|                                                                    |                                     |                                      |                                                                                                    |  |  |  |  |  |  |  |
| The NanoVi is intended for use                                     | in the electromagnetic enviror      | ment specified below. The cust       | omer or the user of the NanoVi should assure that it is used in                                                      |  |  |  |  |  |  |  |
| such an environment.                                               | such an environment.                |                                      |                                                                                                    |  |  |  |  |  |  |  |
| Immunity test                                                      | IEC 60601 test<br>level             | Compliance level                     | Electromagnetic environment - guidance                                                                               |  |  |  |  |  |  |  |
| Electrostatic discharge (ESD)                                      | ± 8 kV contact                      | ± 8 kV contact                       | Floors should be wood, concrete, or ceramic tile. If floors are                                                      |  |  |  |  |  |  |  |
|                                                                    | ± 2 kV air                          | ± 2 kV air                           | covered with synthetic material, the relative humidity should be at least 30 $\%$                                    |  |  |  |  |  |  |  |
| IEC 61000-4-2                                                      | ± 4 kV air                          | ± 4 kV air                           |                                                                                                    |  |  |  |  |  |  |  |
|                                                                    | ± 8 kV air                          | ± 8 kV air                           |                                                                                                    |  |  |  |  |  |  |  |
|                                                                    | ± 15 kV air                         | ± 15 kV air                          |                                                                                                    |  |  |  |  |  |  |  |
| Electrical fast transient/burst                                    | ± 2 kV for power supply             | ± 2 kV for power supply              | Mains power quality should be that of a typical commercial or                                                        |  |  |  |  |  |  |  |
|                                                                    | lines                               | lines                                | hospital environment.                                                                                                |  |  |  |  |  |  |  |
|                                                                    |                                     |                                      |                                                                                                    |  |  |  |  |  |  |  |
| IEC 61000-4-4                                                      |                                     |                                      |                                                                                                    |  |  |  |  |  |  |  |
| Surge                                                              | ± 0,5, 1,0 kV line(s) to            | ± 0,5, 1,0 kV line(s) to             | Mains power quality should be that of a typical commercial or                                                        |  |  |  |  |  |  |  |
|                                                                    | line(s)                             | line(s)                              | hospital environment.                                                                                                |  |  |  |  |  |  |  |
| IEC 61000-4-5                                                      | ± 0,5, 1,0, 2 kV line(s) to earth   | ± 0,5, 1,0, 2 kV line(s) to<br>earth |                                                                                                    |  |  |  |  |  |  |  |
| Voltage dips, short                                                | < 5 % U <sub>T</sub>                | < 5 % U <sub>T</sub>                 | Mains power quality should be that of a typical commercial or                                                        |  |  |  |  |  |  |  |
| interruptions and voltage variations on power supply               | (> 95 % dip in U⊤) for 0,5<br>cycle | (> 95 % dip in U⊤) for 0,5<br>cycle  | hospital environment. If the user of the NanoVi requires continued operation during power mains interruptions, it is |  |  |  |  |  |  |  |

| input lines                        |                                   |                                   | recommended that the NanoVi be powered from an                  |
|------------------------------------|-----------------------------------|-----------------------------------|-----------------------------------------------------------------|
|                                    | < 5 % UT                          | < 5 % U <sub>T</sub>              | uninterruptible supply or a battery.                            |
| IEC 61000-4-11                     | (> 95 % dip in U⊤) for 1<br>cycle | (> 95 % dip in U⊤) for 1<br>cycle |                                                                 |
|                                    | 70 % U <sub>T</sub>               | 70 % U <sub>T</sub>               |                                                                 |
|                                    | (30 % dip in U⊤) for 25<br>cycles | (30 % dip in U⊤) for 25<br>cycles |                                                                 |
|                                    | < 5 % U <sub>T</sub>              | < 5 % U <sub>T</sub>              |                                                                 |
|                                    | (> 95 % dip in $U_T$ ) for 5 s    | (> 95 % dip in $U_T$ ) for 5 s    |                                                                 |
| Power frequency                    | 30 A/m                            | 30 A/m                            | Power frequency magnetic fields should be at levels             |
| (50/60Hz)                          |                                   |                                   | characteristic of a typical commercial or hospital environment. |
| magnetic field                     |                                   |                                   |                                                                 |
|                                    |                                   |                                   |                                                                 |
| IEC 61000-4-8                      |                                   |                                   |                                                                 |
| NOTE $U_T$ is the a.c. mains volta | ge prior to application of the te | est level.                        |                                                                 |

### Guidance and manufacturer's declaration - electromagnetic immunity

The NanoVi is intended for use in the electromagnetic environment specified below. The customer or the user of the NanoVi should assure that it is used in such an environment.

| Immunity test                 | IEC 60601 test<br>level     | Compliance level | Electromagnetic environment - guidance                                                                                                    |
|-------------------------------|-----------------------------|------------------|----------------------------------------------------------------------------------------------------|
|                               |                             |                  | Portable and mobile RF communications equipment should be<br>used no closer to any part of the NanoVi, including cables, that<br>the recommended separation distance calculated from the<br>equation applicable to the frequency of the transmitter.                                      |
| Conducted FR<br>IEC 61000-4-6 | 3 Vrms<br>150 kHz to 80 MHz | 3 V              | Recommended separation distance<br>$d = \frac{3.5}{3}\sqrt{P}$                                                                                                    |
| Radiated RF<br>IEC 61000-4-3  | 10 V/m<br>80 MHz to 2,7 GHz | 10 V/m           | $d = \frac{3.5}{10}\sqrt{P}$ 80 MHz to 800 MHz<br>$d = \frac{7}{10}\sqrt{P}$ 800 MHz to 2,5 GHz<br>Where P is the maximum output power rating of the transmitter<br>in watts (W) according to the transmitter manufacturer and d is<br>the recommended separation distance in meters (m). |

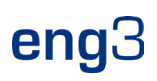

|                                                                                                    |                                |                                      | Field strengths from fixed RF transmitters, as determined by an                       |  |  |  |  |
|----------------------------------------------------------------------------------------------------|--------------------------------|--------------------------------------|---------------------------------------------------------------------------------------|--|--|--|--|
|                                                                                                    |                                |                                      | electromagnetic site survey, <sup>a</sup> should be less than the                     |  |  |  |  |
|                                                                                                    |                                |                                      | compliance level in each frequency <sup>b</sup> .                                     |  |  |  |  |
|                                                                                                    |                                |                                      | Interference may occur in the vicinity of equipment marked with the following symbol. |  |  |  |  |
|                                                                                                    |                                |                                      | (((•)))                                                                               |  |  |  |  |
| NOTE 1 At 80 MHz and 800 MH                                                                                                    | z, the higher frequency range  | applies.                             |                                                                                       |  |  |  |  |
| NOTE 2 These guidelines may not apply in all situations. Electromagnetic propagation is affected by absorption and reflection from structure, objects, and people. |                                |                                      |                                                                                       |  |  |  |  |
| <sup>a</sup> Field strengths from fixed trans                                                                                                    | mitters, such as base stations | s for radios (cellular/cordless) tel | ephones and land mobile radios, amateur radio, AM and FM                              |  |  |  |  |
| radio broadcast and TV broadcast cannot be predicted theoretically with accuracy. To assess the electromagnetic environment due to fixed RF transmitters, an       |                                |                                      |                                                                                       |  |  |  |  |
| electromagnetic site survey should be considered. If the measured field strength in the location in which the NanoVi is used exceeds the applicable RF             |                                |                                      |                                                                                       |  |  |  |  |
| compliance level above, the NanoVi should be observed to verify normal operation. If abnormal performance is observed, additional measures may be                  |                                |                                      |                                                                                       |  |  |  |  |

necessary, such as re-orienting or relocating the NanoVi.

<sup>b</sup> Over the frequency range 150 kHz to 80 MHz, field strengths should be less than 3 V/m.

#### 16.3 Recommended separation distances

#### Recommended separation distances between portable and mobile RF communications equipment and the NanoVi

The NanoVi is intended for use in an electromagnetic environment in which radiated RF disturbances are controlled. The customer or the user if the NanoVi can help prevent electromagnetic interference by maintaining a minimum distance between portable and mobile RF communications equipment (transmitters) and the NanoVi as recommended below, according to the maximum output power of the communications equipment.

|                                  | Separation                  | n distance according to freque | ency of transmitter        |  |  |  |  |  |  |
|----------------------------------|-----------------------------|--------------------------------|----------------------------|--|--|--|--|--|--|
| Rated maximum<br>output power of | m                           |                                |                            |  |  |  |  |  |  |
| transmitter                      | 150 kHz to 80 MHz           | 80 MHz to 800 MHz              | 800 MHz to 2,5 GHz         |  |  |  |  |  |  |
| W                                | $d = \frac{3.5}{3}\sqrt{P}$ | $d = \frac{3,5}{10}\sqrt{P}$   | $d = \frac{7}{10}\sqrt{P}$ |  |  |  |  |  |  |
| 0,01                             | 0,12                        | 0,035                          | 0,07                       |  |  |  |  |  |  |
| 0,1                              | 0,37                        | 0,11                           | 0,22                       |  |  |  |  |  |  |
| 1                                | 1,2                         | 0,35                           | 0,7                        |  |  |  |  |  |  |
| 10                               | 3,8                         | 1,1                            | 2,2                        |  |  |  |  |  |  |
| 100                              | 12                          | 3,5                            | 7                          |  |  |  |  |  |  |

For transmitters rated at a maximum output power not listed above, the recommended separation distance d in meters (m) can be estimated using the equation applicable to the frequency of the transmitter, where P is the maximum output power rating of the transmitter in watts (W) according to the transmitter manufacturer.

NOTE 1 At 80 MHz and 800 MHz, the separation distance for the higher frequency range applies.

NOTE 2 The guidelines may not apply in all situations. Electromagnetic propagation is affected by absorption and reflection from structures, objects and people.

4310-00 4400-00

Paper tube

Diffuser for Humidifier

#### Specifiche del prodotto e registrazioni 17

# 17.1 Specifiche tecniche

|                                                              |                                                                    | NanoVi <sup>®</sup> Eco NanoVi <sup>®</sup> Pro                |                                                  |                                                                                 | NanoVi <sup>®</sup> Exo                                                                                         |  |  |  |
|--------------------------------------------------------------|--------------------------------------------------------------------|----------------------------------------------------------------|--------------------------------------------------|---------------------------------------------------------------------------------|----------------------------------------------------------------------------------------------------|--|--|--|
| Article Num                                                  | nber:                                                              | 4650-00                                                        | 4800-00                                          |                                                                                 | 4900-00                                                                                                    |  |  |  |
| Output per<br>NanoVi® E                                      | formance:<br>co has half the output: 50%                           | 200%                                                           |                                                  | 200%                                                                            | 200%                                                                                                    |  |  |  |
| NanoVi® P                                                    | ro establishes baseline output: 100%                               | 100%                                                           |                                                  | 100%                                                                            | 100%                                                                                                    |  |  |  |
| NanoVi® E                                                    | xo has 2x the output: 200%                                         | ECO PRO EXO                                                    |                                                  | ECO PRO EXO                                                                     | ECO PRO EXO                                                                                                    |  |  |  |
| Recommer                                                     | ided frequency of sessions:                                        | Optimal: Daily<br>Ideal: 3 x per week<br>Minimum: 1 x per week | Optimal: Da<br>Ideal: 3 x pe                     | uily<br>er week                                                                 | Optimal: Daily<br>Ideal: 3 x per week<br>Minimum: 1 x per week                                                  |  |  |  |
| Suggested                                                    | session time (More is better)                                      | 60 minutes on the Eco =                                        | 30 minutes                                       | on the Pro =                                                                    | 15 minutes on the Exo                                                                                           |  |  |  |
| Minimum li                                                   | fespan:                                                            | 10,000 hours = 600,000 minutes                                 | 10,000 hou                                       | rs = 600,000 minutes                                                            | 10,000 hours = 600,000 minutes                                                                                  |  |  |  |
| Minimum #                                                    | of sessions per lifespan:                                          | 10,000 sessions of 60 minutes                                  | 20,000 ses                                       | sions of 30 minutes                                                             | 40,000 sessions of 15 minutes                                                                                   |  |  |  |
| Smartcard<br>- Owne<br>- User<br>progra                      | system:<br>er Card<br>Card works on the device it was<br>ammed for | Νο                                                             | Yes:<br>- Owne<br>Opera<br>- User (<br>to 9,9!   | r Card for selecting the<br>tion Mode<br>Card programmable for up<br>99 minutes | Yes:<br>- Owner Card for selecting the<br>Operation Mode<br>- User Card programmable for up<br>to 9 999 minutes |  |  |  |
| Standard n                                                   | node - Timer Mode:                                                 | Yes, enter application time in minutes<br>on the touch screen. | Yes, enter a<br>on the touch                     | application time in minutes<br>h screen.                                        | Yes, enter application time in minutes<br>on the touch screen.                                                  |  |  |  |
| Mode with                                                    | Smartcard - Timer Mode:                                            | No                                                             | Yes, used a deducted fr                          | application time gets<br>om the User Card.                                      | Yes, used application time gets<br>deducted from the User Card.                                                 |  |  |  |
|                                                              | - Session Mode:                                                    | No                                                             | Yes, session minutes deducted from User Card.    |                                                                                 | Yes, session minutes deducted from User Card.                                                                   |  |  |  |
|                                                              | - Infinity Mode:                                                   | No                                                             | Yes                                              |                                                                                 | Yes                                                                                                    |  |  |  |
| Option for g<br>(With Smar                                   | grouping multiple devices:<br>tcard System only)                   | No                                                             | Yes, User (<br>device in th                      | Card can be used for any<br>e group.                                            | Yes, User Card can be used for any device in the group.                                                         |  |  |  |
| Lamp for II<br>Illumination                                  | lumination of water:<br>n effects:                                 | 16 Colors & off<br>Solid, flash, strobe, fade, smooth          | 16 Colors 8<br>Solid, flash,                     | off<br>strobe, fade, smooth                                                     | 16 Colors & off<br>Solid, flash, strobe, fade, smooth                                                           |  |  |  |
| Excitation                                                   | units / - elements / max power:                                    | 1/6/6x 700 pW                                                  | 2/12/12×                                         | 700 pW                                                                          | 4 / 24 / 24 x 700 pW                                                                                            |  |  |  |
| Spectral er                                                  | nission / max power:                                               | 1100–1300nm and 1500-1700nm                                    | 1100-1300                                        | nm and 1500-1700nm                                                              | 1100–1300nm and 1500-1700nm                                                                                     |  |  |  |
| Dimension                                                    | s(wxlxh):                                                          | 12" x 11" x 9" (31 x 28 x 23 cm)                               | 12" x 11" x                                      | 9" (31 x 28 x 23 cm)                                                            | 12" x 11" x 9" (31 x 28 x 23 cm)                                                                                |  |  |  |
| Weight:                                                      |                                                                    | 8.5 lb. (3.9 kg)                                               | 9.0 lb. (4.1                                     | kg)                                                                             | 9.5 lb. (4.3 kg)                                                                                                |  |  |  |
| Silver antin<br>Amount of                                    | nicrobial tubing:<br>distilled water for operation:                | Yes, after humidification unit<br>8.5 fl. oz. (250 ml)         | Yes, after h<br>8.5 fl. oz. (2                   | umidification unit<br>250 ml)                                                   | Yes, after humidification unit<br>8.5 fl. oz. (250 ml)                                                          |  |  |  |
| Display:<br>Volume an                                        | d brightness adjustment:                                           | Touch Screen LCD, color<br>1 factory setting                   | Touch Screen LCD, color<br>8 individual settings |                                                                                 | Touch Screen LCD, color<br>8 individual settings                                                                |  |  |  |
| Pumps:                                                       |                                                                    | 2                                                              | 2                                                |                                                                                 | 2                                                                                                    |  |  |  |
| Air intake a                                                 | ind output:                                                        | 0.141 CFM (4.0 liters per minute)                              | 0.141 CFM (4.0 liters per minute)                |                                                                                 | 0.141 CFM (4.0 liters per minute)                                                                               |  |  |  |
| Current Lev                                                  | vels (A) Off                                                       | 0.04                                                           | 0.04                                             |                                                                                 | 0.04                                                                                                    |  |  |  |
| Current Le                                                   | vels (A) On-standby                                                | 0.10                                                           | 0.10                                             |                                                                                 | 0.10                                                                                                    |  |  |  |
| Current Le                                                   | vels (A) On-running                                                | 0.30                                                           | 0.32                                             | itation classopher laws                                                         | 0.36                                                                                                    |  |  |  |
| Componen                                                     | ts automatically tested for function.                              | Net Demoised as life stime                                     | Pumps, exc                                       | itation elements, lamp                                                          | Pumps, excitation elements, lamp                                                                                |  |  |  |
| Service ch                                                   | BCK:                                                               | 2 Verre                                                        |                                                  | ed, self-testing                                                                | Not Required, self-testing                                                                                      |  |  |  |
| vvarianty.                                                   |                                                                    | 2 Tears                                                        | ZTEATS                                           | 0                                                                               | 2 Tears                                                                                                    |  |  |  |
| 1000.00                                                      | Accessorie                                                         |                                                                |                                                  |                                                                                 | Accessories                                                                                                    |  |  |  |
| 4300-00                                                      | Helder with Glass Container                                        | Aluminum                                                       | 4200-00                                          | Transportation Case                                                             | DIACK WITH TOAM INSERTS                                                                                         |  |  |  |
| 4340-00                                                      | Power Supply Input / Output                                        | 100 - 240V AC / 12V DC 44                                      |                                                  | Concume                                                                         | bles                                                                                                    |  |  |  |
| 4350.00                                                      | Power Cord 2-Prong 6 1/4 # (2 m)                                   | US CA Mavico Japan                                             | 4360-00                                          | Nasal cannulas                                                                  | 1 ft (0.3 m) Latev-free material                                                                                |  |  |  |
| -10                                                          | Power Cord 2-Prong, 6 ½ ft. (2 m)                                  | EU Asia Israel South America                                   | 4510-00                                          | User Smartcards for                                                             | Programmable for up to 9 999 minutes                                                                            |  |  |  |
| -20                                                          | Power Cord 2-Prong, 6 ½ ft. (2 m)                                  | UK, Malaysia, Singapore                                        |                                                  | NanoVi <sup>®</sup> Pro and                                                     | for use in "Card Mode"                                                                                          |  |  |  |
| -30                                                          | Power Cord 2-Prong, 6 1/2 ft. (2 m)                                | Australia, New Zealand                                         |                                                  | NanoVi <sup>®</sup> Exo                                                         |                                                                                                    |  |  |  |
| -60                                                          | Power Cord 2-Prong, 6 1/2 ft. (2 m)                                | China                                                          | 4510-00                                          | Owner Smartcards for                                                            | Required for setting "Card Mode" and                                                                            |  |  |  |
| 4530-00                                                      | User Manual                                                        | Available in different languages                               |                                                  | NanoVi <sup>®</sup> Pro and                                                     | for programming minutes on                                                                                      |  |  |  |
| 4540-00 Concise User Manual Available in different languages |                                                                    |                                                                |                                                  | ∣ NanoVi <sup>®</sup> Exo                                                       | User Smartcards                                                                                                 |  |  |  |

Technical specifications are subject to change without notice. Not liable for misprints. Copyright © 2020 Eng3 Corporation. All rights reserved. M072-rev15

Consumables

Replace once a year White paper tubes

### 17.2 Registrazioni del prodotto

### 17.2.1 Registrazione dispositivo NanoVi®: FDA

l dispositivi NanoVi®, NanoVi® Eco, NanoVi® Pro e NanoVi® Exo sono registrati con la FDA.

Numero di registro dei dispositivi FDA: D097353FDA Numero di registro struttura FDA: 3004152208

| U.S. Department of Health and Huma                           | n Services                                     |                      |                         |                       |                         |                          |                      |             |                      |                                    |                      |                  | Welc                                                    | ome, Hans-Joa | chim - ENG   | FURLS HOME |
|--------------------------------------------------------------|------------------------------------------------|----------------------|-------------------------|-----------------------|-------------------------|--------------------------|----------------------|-------------|----------------------|------------------------------------|----------------------|------------------|---------------------------------------------------------|---------------|--------------|------------|
| FURLS DRLM                                                   | istration 8                                    | & Listing            | g Module                | e                     |                         |                          |                      |             |                      |                                    |                      |                  |                                                         |               |              |            |
|                                                              |                                                |                      |                         |                       |                         |                          |                      |             |                      |                                    |                      |                  |                                                         |               |              | 0 🖨        |
| DRLM Home > View Your Registrations                          | and Listings                                   |                      |                         |                       |                         |                          |                      |             |                      |                                    |                      |                  |                                                         |               |              |            |
| Annual Registration                                          | View You                                       | ur Regist            | tered Fac               | cilities              |                         |                          |                      |             |                      |                                    |                      |                  |                                                         |               |              |            |
| Annual Registration                                          | Owner/Operato                                  | or: 9058276          |                         |                       |                         |                          |                      |             |                      |                                    |                      |                  |                                                         |               | Clear Sort   | and Eiltor |
| Register a New Medical Device                                | Clear Sort and F<br>Show 10 + per page Filter: |                      |                         |                       |                         |                          |                      |             |                      |                                    |                      |                  |                                                         |               |              |            |
| Facility<br>Change Registration Information for              | Registration                                   | Number               | ļ.                      | Registration St       | atus 🎝                  | Registration Status Rev  | ason                 | II          | Facility Name/ Trade | Name(s)                            | Address              | li               | Expiration Date                                         |               | LT Action    |            |
| a Facility<br>Cancel, Deactivate, or Reactivate a            | 3004152208                                     |                      |                         | Active                |                         | Registration changed fro | m inactive to active |             | ENG3 CORPORATION     | N                                  | 2234 EAS             | TLAKE AVE        | 2025-12-31                                              |               | ۲            |            |
| Facility Registration<br>View Your Registration and Listing  |                                                |                      |                         |                       |                         |                          |                      |             |                      |                                    | E, SEATTL<br>WASHING | .E,<br>TON 98102 |                                                         |               |              |            |
| Information                                                  |                                                |                      |                         |                       |                         |                          |                      |             |                      |                                    | UNITED S             | TATES            |                                                         |               |              |            |
|                                                              |                                                |                      |                         |                       |                         |                          |                      |             |                      |                                    |                      |                  |                                                         |               |              | 0 🖨        |
| DRLM Home > View Your Registrations                          | and Listings                                   |                      |                         |                       |                         |                          |                      |             |                      |                                    |                      |                  |                                                         |               |              |            |
| Annual Registration                                          | View You                                       | Ir Device            | - Listinas              | 2                     |                         |                          |                      |             |                      |                                    |                      |                  |                                                         |               |              |            |
| Annual Registration                                          | Owner/Operato                                  | or: 9058276          | , =0                    |                       |                         |                          |                      |             |                      |                                    |                      |                  |                                                         |               |              |            |
| Facility Registration                                        |                                                |                      |                         |                       |                         |                          |                      |             |                      |                                    |                      |                  |                                                         |               | Clear Sort ( | and Filter |
| Register a New Medical Device<br>Facility                    | Show 10                                        | per page             |                         |                       |                         |                          |                      |             | Filter:              |                                    |                      |                  |                                                         |               |              |            |
| Change Registration Information for<br>a Facility            | Listing III<br>Number                          | Listing 11<br>Status | Premarket<br>Submission | Product II<br>Code(s) | Type of Combination     | Product                  | 11                   | Device Na   | lame                 |                                    | li -                 | Registratio      | on Number/FEI [Ac                                       | tivities]     | 11           | Action     |
| Cancel, Deactivate, or Reactivate a<br>Facility Registration |                                                |                      | Number                  |                       |                         |                          |                      |             |                      |                                    |                      |                  |                                                         |               |              |            |
| View Your Registration and Listing<br>Information            | D097353                                        | Active               |                         | KFZ                   |                         |                          |                      | HUMIDIFI    | IER, NON-DIRECT PAIL | FIENT INTERFACE (HOME-USE)         |                      | 30               | Registration Numbe<br>104152208/3004152<br>Manufacturor | ir:<br>!208   |              | ۲          |
| Change the Official Correspondent                            |                                                |                      |                         |                       |                         |                          |                      |             |                      |                                    |                      |                  | [Manulacturor]                                          |               |              | <b>P</b> 0 |
| DDI H Hama - 3 View Your Registrations                       | Listings                                       |                      |                         |                       |                         |                          |                      |             |                      |                                    |                      |                  |                                                         |               |              |            |
| Dhum nome / view rour neglocasone                            | and Lisungs                                    |                      |                         |                       |                         |                          |                      |             |                      |                                    |                      |                  |                                                         |               |              |            |
| Annual Registration                                          | View Sel                                       | ected Lis            | sting Det               | ails                  |                         |                          |                      |             |                      |                                    |                      |                  |                                                         |               |              |            |
| Annual Registration                                          | Listing Numl                                   | ber                  |                         |                       |                         | D097353<br>Active        |                      |             |                      |                                    |                      |                  |                                                         |               |              |            |
| Facility Registration ~<br>Register a New Medical Device     | Premarket S                                    | ubmission Nu         | mber                    |                       |                         |                          |                      |             |                      |                                    |                      |                  |                                                         |               |              |            |
| Facility<br>Change Registration Information for              |                                                | Produc               | t Code                  |                       |                         |                          | Product Name         |             |                      |                                    |                      |                  |                                                         |               |              |            |
| a Facility<br>Cancel, Deactivate, or Reactivate a            |                                                | KF                   | FZ                      |                       |                         |                          |                      | HUN         | MIDIFIER, NON-DIRECT | T PATIENT INTERFACE (HOME          | USE)                 |                  |                                                         |               |              |            |
| Facility Registration<br>View Your Registration and Listing  |                                                |                      |                         |                       |                         |                          |                      |             |                      |                                    |                      |                  |                                                         |               |              |            |
| Information<br>Change the Official Correspondent             |                                                | Registration         | 1#                      |                       | Registration St         | atus                     |                      |             | Reg                  | gistration Status Reason           |                      |                  |                                                         |               | Activities   |            |
| for a Facility                                               |                                                | 3004152208           | 8                       |                       | Active                  |                          |                      |             | Registration         | on changed from inactive to active |                      |                  |                                                         | м             | anufacturer  |            |
| Transfer Ownership of a Facility                             |                                                |                      |                         |                       |                         |                          | Vi                   | ew Propriet | tary Names           |                                    |                      |                  |                                                         |               |              |            |
| (Report Purchase)                                            |                                                |                      |                         |                       |                         |                          |                      |             |                      |                                    |                      |                  |                                                         |               |              | Ae         |
| DBLM Home > View Your Registrations                          | and Listings                                   |                      |                         |                       |                         |                          |                      |             |                      |                                    |                      |                  |                                                         |               |              |            |
| Unum vite v ten tee rege                                     | and crawings                                   |                      |                         |                       |                         |                          |                      |             |                      |                                    |                      |                  |                                                         |               |              |            |
|                                                              | View Pro                                       | prietary             | Names                   |                       |                         |                          |                      |             |                      |                                    |                      |                  |                                                         |               |              |            |
|                                                              | Listing Numb                                   | ber                  |                         |                       |                         | D097353                  |                      |             |                      |                                    |                      |                  |                                                         |               |              |            |
|                                                              |                                                |                      |                         |                       | Proprietary N           | ame                      |                      |             |                      |                                    |                      | Confide          | Intial                                                  |               |              |            |
|                                                              |                                                |                      |                         |                       | NanoVi                  |                          |                      |             |                      |                                    |                      | N                |                                                         |               |              |            |
|                                                              |                                                |                      |                         |                       | NanoVi Ex               | 0                        |                      |             |                      |                                    |                      | N                |                                                         |               |              |            |
|                                                              |                                                |                      |                         |                       | Nanovi Pri<br>NanoVi Ec | 20                       |                      |             |                      |                                    |                      | N                |                                                         |               |              |            |

# 17.2.2 Registrazione dispositivo NanoVi®: EU

Tutti i dispositivi NanoVi $^{\otimes}$  recano il marchio C  ${f c}$  rappresentato nella dichiarazione sottostante

| and deletted reenthology                                                                                                    |                                                                                                    |                                                                                                    | Ĺ                                                                                                    | E                                                                                                    |                                                                                               |                                                                                          |
|----------------------------------------------------------------------------------------------------|----------------------------------------------------------------------------------------------------|----------------------------------------------------------------------------------------------------|----------------------------------------------------------------------------------------------------|----------------------------------------------------------------------------------------------------|-----------------------------------------------------------------------------------------------|------------------------------------------------------------------------------------------|
|                                                                                                    | KONFORM<br>DECLARATIC                                                                                                    | ITÄTSER<br>DN OF CO                                                                                                    | KLÄRUNG / DI<br>DNFORMITY / L                                                                                                    | ECLARATION DE CONI<br>DICHIARAZIONE DI CO                                                                                                    | ORMITE<br>NFORMITA                                                                            |                                                                                          |
| SRN-#, Name und Adre<br>SRN-#, Nom et adresse<br>SRN-#, Nome e indirizzo<br>SRN-#, Name and addre                                                                                                    | esse der Firma<br>de l'entreprise<br>o della ditta<br>ess of the firm                                                                                                    | SRN-#:<br>Manufact<br>Street. Ci<br>Phone nu<br>E-mail:                                                                      | urer:<br>ty, Country:<br>imber:                                                                                                    | US-MF-000009925<br>Eng3 Corporation<br>2234 Eastlake Ave E, Seat<br>011-206-525 0227<br>info@eng3corp.com                                                                                                    | tle, WA 98102, L                                                                              | ISA                                                                                      |
| <i>Wir erklären in alleini</i><br>Dichiariamo sotto nostr                                                                                                    | ger Verantwort<br>a responsabilità                                                                                                    | u <b>ng, dass</b><br>che / We d                                                                                              | / Nous déclarons<br>declare under ou                                                                                                    | sous notre propre respons<br>sole responsibility that                                                                                                    | abilité que /                                                                                 |                                                                                          |
| das Medizinprodukt<br>le dispositif médical<br>il dispositivo medico<br>the medical device                                                                                                    | Brand:<br>Identification:<br>Restrictive use:<br>HTS Code:                                                                                                    |                                                                                                    |                                                                                                    | NanoVi <sup>R</sup><br>NanoVi <sup>R</sup> , NanoVi Eco <sup>R</sup> ,<br>Professional use and Home<br>9019.20.0000                                                                                                    | NanoVi Pro <sup>R</sup> ,<br>e use                                                            | NanoVi Exo <sup>R</sup>                                                                  |
| <i>mit der Basis-UDI-DI</i><br>avec la base-UDI-DI<br>con la base-UDI-DI<br>with the basis-UDI-DI                                                                                                    |                                                                                                    |                                                                                                    |                                                                                                    | 0085000561401LA<br>0085000561403LE<br>0085000561405LJ                                                                                                    |                                                                                               |                                                                                          |
| <i>der Klasse</i><br>de la classe<br>della classe<br>of class                                                                                                    | I                                                                                                    |                                                                                                    | nach Anhang V<br>selon l'annexe V<br>secondo l'allegat<br>according to ann                                                                                                    | <b>III MDR 2017/745 – Regel</b><br>III de la MDR 2017/745 – règle<br>o VIII della MDR 2017/745 – ru<br>ex VIII of MDR 2017/745 - rule                                                                                                    | egola                                                                                         | 1 & 13                                                                                   |
| Intended Use                                                                                                    | den Benutzer bef<br>befeuchteten Nar<br>Wasser) bezeich<br>Das NanoVi <sup>®</sup> -Ge<br>Gesundheitseinri<br>The NanoVi <sup>®</sup> dev<br>heating for inhala<br>also known as th | ieuchtete Lu<br>noVi <sup>®</sup> -Luft ve<br>rät kann in c<br>chtungen ei<br>ice is intend<br>tion by the u<br>e order of w | ft ohne Erwärmung<br>ergrößert letztlich d<br>nn sie sich auf Obe<br>ler häuslichen Umg<br>ngesetzt werden.<br>ed for use by adult<br>user. The state of w<br>ater (ordered water | zur Inhalation bereitzustellen.<br>e "Exclusion Zone", die auch z<br>rflächen kleiner Partikel bildet.<br>ebung, aber auch in Büros, Sp<br>s, or under the supervision of a<br>ater in NanoV/ <sup>®</sup> humidified air<br>) on surfaces around small par | Der Zustand de<br>ils Ordnung des<br>as, Sport- und<br>dults, to provide<br>ultimately increa | Nassers in der<br>Wassers (geordnetes<br>humidified air without<br>ses the exclusion zon |
| allen Anforderungen<br>remplit toutes les exige<br>soddisfa tutte le dispos<br>meets all the provision<br>Konformitätsbewertun<br>Procédure d'évaluation<br>Procedimentodi valutazi<br>Conformity assessment | der MDR 2017/7<br>inces de la MDR<br>izioni della MDR<br>s of the MDR 20<br>gsverfahren<br>de la conformité<br>one della conformité<br>procedure                                    | 7 <b>45 entspr</b><br>2017/745<br>2017/745<br>17/745 whi<br>17/745 whi                                                       | richt, die anwend<br>qui le concernen<br>che lo riguardan<br>ich apply to it.                                                                                                    | Ibar sind.<br>t.<br>p.<br>MDR Art. 52                                                                                                    | & Annex II, III                                                                               | (Klasse I)                                                                               |
| EC-REP:                                                                                                    |                                                                                                    | SRN:<br>EC-REP:<br>Street, Ci<br>E-mail:                                                                                     | ty, Germany:                                                                                                    | DE-AR-000006764<br>BEO MedConsulting Berl<br>Helmholtzstraße, 2-9 1058<br>vigilance@beoberlin.eu                                                                                                    | <b>in GmbH</b><br>7 Berlin, Germar                                                            | у                                                                                        |
|                                                                                                    | <b>Erklärung: 1 J</b><br>de la déclaratio<br>idità della dichia                                                                                                    | ahr nach l<br>n: 1 an ap<br>razione: 1<br>idity: 1 yea                                                                       | <b>Unterzeichnung</b><br>rès la signature o<br>anno dopo la firm<br>ar after signing or                                                                                           | oder Änderungen der tec<br>u modifications de la docur<br>a o modifiche alla documen<br>changes to the technical d                                                                                                    | hnischen Dok<br>nentation techi<br>ntazione techic<br>ocumentation.                           | <i>umentation</i> /<br>nique /<br>a /                                                    |
| <b>Gültigkeit der</b><br>Validité<br>Val                                                                                                    | Declaration's val                                                                                                    |                                                                                                    | and Electronic Equi                                                                                                    | oment Directive (WEEE) 2002                                                                                                    | 96/EC, currently                                                                              | Directive 2012/19/EU                                                                     |
| Gültigkeit der<br>Validité<br>Val<br>Weitere Registrierunge<br>Autres inscriptions<br>Ulteriori registrazioni<br>Further registrazioni                                                                       | Declaration's val                                                                                                    | e Electrical a                                                                                                    | ackaging waste dire                                                                                                    | ctive, 94/62/EC                                                                                                    |                                                                                               |                                                                                          |
| Gültigkeit der<br>Validité<br>Val<br>Weitere Registrierunge<br>Autres inscriptions<br>Ulteriori registrazioni<br>Further registrazioni<br>Seattle, WA, US                                                    | A, January 03, 2                                                                                                    | e Electrical a<br>aging and pa<br>2025                                                                                       | ackaging waste dire                                                                                                    | ctive, 94/62/EC                                                                                                    | ENG3<br>2234 E                                                                                |                                                                                          |

# 17.2.3 Registrazione cannula NanoVi®: EU

| CE <sub>2797</sub> DECLARATION OF CONF                                                                                                    |                                                                | ALTER LABS®<br>Salter Labs<br>30 Spur Drive<br>El Paso, Texas 79906 | C6 <sub>2797</sub>                             | DECLARATION                      |                                                            | Salter Labs<br>30 Spur Drive<br>El Paso, Texas 79 |
|----------------------------------------------------------------------------------------------------|----------------------------------------------------------------|---------------------------------------------------------------------|------------------------------------------------|----------------------------------|------------------------------------------------------------|---------------------------------------------------|
| DOC-2001 /a Oxygen C<br>SRN: US-MF-000007934<br>Basic UDI: 006074TF1005_Cannulas27                                                         | annulas                                                        | USA                                                                 | SRN: US-MF-00000793<br>Basic UDI: 006074TF1003 | DOC-20017a<br>34<br>5_Cannulas27 | Oxygen Cannulas                                            | USA                                               |
| SProduct Name:<br>Intended Purpose                                                                                                    | Oxygen Cannulas<br>A nasal oxygen cannula is a t               | wo-pronged device used to                                           | UDI # GTIN                                     | Model Number<br>/ Case Qty       | Description                                                |                                                   |
|                                                                                                    | administer oxygen to a patie<br>flows 0 LPM to 6LPM.           | nt through both nostrils at                                         | 00607411919145<br>30607411919146               | 13320<br>13320-50                | Nasal Cannula (Premature) Salter Sty<br>tube.              | le with 7' (2.1 m) supp                           |
| Model Number or Designator:                                                                                                    | See the following table                                        | _                                                                   | 00607411919152<br>30607411919153               | 13321<br>13321-50                | Nasal Cannula (Neonate) Salter Style<br>tube.              | with 7' (2.1 m) supply                            |
| Device Classification:                                                                                                    | Class IIa, Rule 2, according to                                | ∠<br>the (EU) <u>MDR_</u> 2017/745,                                 | 00607411919169<br>30607411919160               | 13322<br>13322-50                | Nasal Cannula (Infant) Salter Style wi                     | th /' (2.1 m) supply tu                           |
|                                                                                                    | Annex VIII, Chapter I short-te<br>non/invasive channeling gase | rm use; Chapter III, Rule 2<br>?5                                   | 00607411919176<br>30607411919177               | 13323<br>13323-50<br>13324       | supply tube.<br>Nasal Cannula (Intermediate Infant) !      | with 7' (2.1 m) supply                            |
| Conformity Route:                                                                                                    | Route of conformity is accord<br>2017/45 Annex IX Quality Ma   | ling to (EU) MDR<br>inagement System                                | 30507411919184                                 | 13324-50<br>1600-1               | tube.<br>Nasal Cannula (adult) Salter Style <sup>e</sup> w | ith 1' (0.3 m) supply tu                          |
| EMDN Nomenclature code (EMDN):                                                                                                    | R03010203: air / oxygen nas                                    | al cannula                                                          | 10507411100007 00607411100017                  | 1600-1-50                        | Nasal Cannula (adult) Salter Style <sup>e</sup> w          | ith 10' (3.0 m) supply                            |
| Grobal iniedical Device Nomenclature Code (GMDN):<br>Universal Medical Device Nomenclature System (UMDNS):                                 | 33201 basic nasal oxygen car<br>12799: Cannulae, Nasal oxyg    | inua<br>ien                                                         | 10607411100014                                 | 1600-10-50<br>1600-12            | tube<br>Nasal Cannula (adult) Salter Style <sup>e</sup> w  | ith 12' (3.65 m) supply                           |
| Product Options/Accessories:<br>EC Certificate – Full Quality Assurance System                                                             | N/A<br>MDR 738597                                              |                                                                     | 10607411100031                                 | 1600-12-50                       | tube<br>Nasal Cannula (adult) Salter Style® w              | ith 13' (4.0 m) supply                            |
| Notified Body                                                                                                    | Expiry Date: 09 Sept 2027                                      |                                                                     | 10607411000048                                 | 1600-13-50                       | tube                                                       | an 14/4 2 miles 1                                 |
| notine body.                                                                                                    | Notified Body CE 2797<br>Sav Building                          |                                                                     | 00607411100055<br>10607411100052               | 1600-14                          | tube                                                       | 101 14" (4.3 m) supply                            |
|                                                                                                    | John M. Keynesplein 9<br>1066 EP Amsterdam                     |                                                                     | 00507411100052<br>10607411100069               | 1600-15<br>1600-15-50            | Nasai Cannula (adult) Salter Style <sup>e</sup> wi<br>tube | ith 15' (4.6 m) supply                            |
|                                                                                                    | Netherlands<br>www.bsigroup.com                                |                                                                     | 00607411100079<br>10607411100076               | 1600-16<br>1600-16-50            | Nasal Cannula (adult) Salter Style® w                      | ith 1' (0.3 m) supply tu                          |
| Authorized EU Representative:                                                                                                    | MT Promedt Consulting Gmb<br>Altenhofstasse 80                 | н                                                                   | 00607411100109<br>10607411100105               | 1600-2<br>1600-2-50              | Nasal Cannula (adult) Salter Style® w                      | ith 2′ (0.6 m) supply tu                          |
|                                                                                                    | D-66386 St. Ingbert<br>Germany                                 |                                                                     | 00607411100116<br>10607411100113               | 1600-20<br>1600-20-50            | Nasal Cannula (adult) Salter Style® w.<br>tube             | ith 20' (6.1 m) supply                            |
| tevision: 1                                                                                                    |                                                                |                                                                     | 00607411100123<br>10607411100122               | 1600-21<br>1600-21-50            | Nasal Cannula (adult) Salter Style <sup>e</sup> wi<br>tube | th 21' (6.4 m) supply                             |
| uthorized Signiture and Fund                                                                                                    | Date of Issue: 12-Sept-2022                                    |                                                                     | 00607411100147<br>10607411100144               | 1600-24<br>1600-24-50            | Nasal Cannula (adult) Salter Style <sup>®</sup> wi<br>tube | th 24' (7.3 m) supply                             |
| nineu wame: Kob Yamashita,<br>fice President Regulatory                                                                                    | Prace of Issue: Regulatory Offic<br>Grand Rapids               | e, sunmed<br>Michigan, USA                                          | 00607411100154<br>10607411100151               | 1600-25<br>1600-25-50            | Nasal Cannula (adult) Salter Style <sup>e</sup> wi<br>tube | th 25' (7.6 m) supply                             |
| his declaration of conformity is issued under the sole responsibility<br>bove meet the provision of the Regulation (EU) MDR 2017/745 for n | r of Sun Med . We hereby declare t<br>medical devices.         | hat the medical device(s) specified                                 | 00607411100161<br>10607411100168               | 1600-3<br>1600-3-50              | Nasal Cannula (adult) Salter Style <sup>®</sup> wi         | th 3' (0.9 m) supply tu                           |
| All technical documentation is retained at the premises of the manufa                                                                      | facturer/technical documentation                               | ocation.                                                            | 00607411100178<br>10607411100175               | 1600-30<br>1600-30-20            | Nasal Cannula (adult) Salter Style <sup>e</sup> wi<br>tube | th 30' (9.1 m) supply                             |
|                                                                                                    |                                                                |                                                                     | 00507411100185                                 | 1600-35<br>1600-35-20            | Nasal Cannula (adult) Salter Style <sup>e</sup> wi         | th 35' (10.7 m) supply                            |

| 17.2.4 | <u>Registrazi</u> | one ca                  | annula Nan      | oVi®: FDA                                                                                                    |                                                                                                    |                         |           |                  |
|--------|-------------------|-------------------------|-----------------|----------------------------------------------------------------------------------------------------|----------------------------------------------------------------------------------------------------|-------------------------|-----------|------------------|
|        | FDA U.S. F        | <b>OOD (</b><br>stratio | & DRUG          |                                                                                                    |                                                                                                    | Follow FDA   Er         | n Español | SEARCH           |
|        | Home Food         | Drugs                   | Medical Devices | Radiation-Emitting Products                                                                                                    | Vaccines, Blood & Biologics                                                                                                    | Animal & Veterinary     | Cosmetics | Tobacco Products |
|        | FDA Home          | men<br>Medical          | t Registra      | tion & Device L                                                                                                    | isting                                                                                                    |                         |           | 8 8 🖂            |
|        |                   |                         | New Search      |                                                                                                    |                                                                                                    | Back To Search Res      | sults     |                  |
|        |                   |                         | * Firm Establis | Establishment:<br>Salter Labs<br>30 Spur Drive<br>El Paso, TX 79906<br>Registration Numb<br>FEI Number': 3004<br>Status: Active<br>Initial Distributor/Ir<br>"Note Firm May Hav<br>Please Review Listi<br>Date Of Registratio<br>Owner/Operator:<br>SumMed<br>2710 Northridge Driv<br>Grand Rapids, MI 4<br>Owner/Operator Nu<br>Official Correspon<br>Rob Yamashita<br>2710 Northridge Driv<br>Grand Rapids, MI 4<br>Phone: 01-616-259 | er: 3004748541<br>748541<br>e Additional Establishment Types<br>gs For Further Information.<br>In Status: 2025<br>// NW, Suite A<br>JS 49544<br>// Status: 2025<br>// Status: 2025<br>// | hin the imports message | e set     |                  |

| FDA U.S. FOOD & DRUG                                                            | Follow FDA   En Español                                                                                           |
|---------------------------------------------------------------------------------|----------------------------------------------------------------------------------------------------|
| Home Food Drugs Medical Devices Radiation-Emi                                   | hitting Products Vaccines, Blood & Biologics Animal & Veterinary Cosmetics Tobacco Products                       |
| Establishment Registration & D     FDA Home      Medical Devices      Databases | Device Listing                                                                                                    |
| New Search                                                                      | Back To Search Results                                                                                            |
| Proprietary Name:                                                               | Salter Labs nasal cannulas, 16Soft series, 16 series, high flow series, OTC series, gator and ear wraps accessory |
| Classification Name:                                                            | : CANNULA, NASAL, OXYGEN                                                                                          |
| Product Code:                                                                   | CAT                                                                                                    |
| Device Class:                                                                   | 1                                                                                                    |
| Regulation Number:                                                              | 868.5340                                                                                                    |
| Medical Specialty:                                                              | Anesthesiology                                                                                                    |
| Registered<br>Establishment<br>Name:                                            | Salter Labs                                                                                                    |
| Registered<br>Establishment<br>Number:                                          | 3004748541                                                                                                    |
| Owner/Operator:                                                                 | SunMed                                                                                                    |
| Owner/Operator<br>Number:                                                       | 9038422                                                                                                    |
| Establishment<br>Operations:                                                    | Specification Developer                                                                                           |
|                                                                                 |                                                                                                    |
| Page Last Updated: 01/06/2025                                                   |                                                                                                    |

# 18 Garanzia

I dispositivi prodotti o distribuiti da Eng3 Corporation offrono una garanzia che copre materiali e manodopera per un periodo di tempo di due anni a partire dalla data di consegna, eccezione fatta per i prodotti monouso, i quali recano una garanzia di diversa durata. Eng3 si riserva il diritto di eseguire le prestazioni oggetto della garanzia presso il suo proprio stabilimento, in un centro riparazioni autorizzato, oppure presso la struttura del cliente.

Gli obblighi di Eng3 disposti dalla presente garanzia sono limitati alle riparazioni o, a discrezione di Eng3, alla sostituzione di qualsiasi pezzo difettoso o del dispositivo senza spesa alcuna, laddove il difetto fosse incorso durante il normale utilizzo.

Eventuali richieste di risarcimento danni avvenuti durante la spedizione devono essere trasmesse prontamente alla società di trasporti. Tutta la corrispondenza riguardante il dispositivo deve specificare il nome e numero di modello e il numero di serie così come appaiono sul dispositivo.

L'uso improprio, la manomissione o l'utilizzo del dispositivo senza seguire le istruzioni operative specifiche inficerà la garanzia e libererà Eng3 da qualsiasi ulteriore obbligo di garanzia.

La presente garanzia, la quale delinea tutti i termini e condizioni, è inclusa nella documentazione del dispositivo NanoVi<sup>®</sup>. La garanzia sarà immediatamente revocata laddove il dispositivo dovesse essere aperto o riparato da personale non autorizzato.

La garanzia sarà immediatamente revocata laddove venisse usato anche un solo accessorio diverso da quelli raccomandati.

Dipartimento dei Servizi Per il servizio di riparazione in fabbrica contattare tramite: www.eng3corp.com/service

# 19 Politica di servizio

Eng3 Corporation offre un supporto di garanzia ai suoi client entro 48 ore dalla ricezione della richiesta telefonica di assistenza tecnica. Il periodo di 48 ore inizia una volta effettuata la richiesta di servizio tramite il Supporto Tecnico del costruttore a Seattle, Washington. Eng3 fornisce assistenza tecnica diretta ai suoi clienti tramite un gruppo di assistenza ubicato a Seattle, Washington. L'assistenza tecnica per i prodotti Eng3 è fornita "direttamente in fabbrica".

Eng3 fornisce supporto tecnico telefonicamente al numero della tua sede identificato su www.eng3corp.com/service. Si suggerisce che qualsiasi persona che richieda supporto tecnico abbia a disposizione l'attrezzatura non operativa per la risoluzione dei problemi preliminare e l'identificazione del prodotto. Eng3 si riserva il diritto di riparare o sostituire qualsiasi prodotto riscontrato difettoso durante il periodo di garanzia. La riparazione può essere fornita sotto forma di sostituzione o sostituzione di parti o accessori, assistenza tecnica per la riparazione in loco o sostituzione completa del sistema. Le riparazioni fornite a causa di abuso o uso improprio del prodotto saranno considerate "non garantite" e fatturate alla tariffa di servizio prevalente. Qualsiasi materiale difettoso sostituito deve essere restituito a Eng3 entro 10 giorni dalla fornitura al fine di evitare costi aggiuntivi. Il materiale scambiato deve essere restituito tempestivamente e direttamente a Eng3 utilizzando la documentazione di restituzione e l'etichetta/e di spedizione fornite. Il trasferimento dei materiali per il reso alle vendite locali o al rappresentante del rivenditore non esonera dalla responsabilità del reso.

# 20 Ordine di componenti e accessori

Per ordinare parti e accessori contattare il distributore locale autorizzato o Eng3 Corporation al numero: +1 206.525.0227

La panoramica completa delle informazioni di contatto è: www.eng3corp.com/service.

### 21 Informazioni di contatto

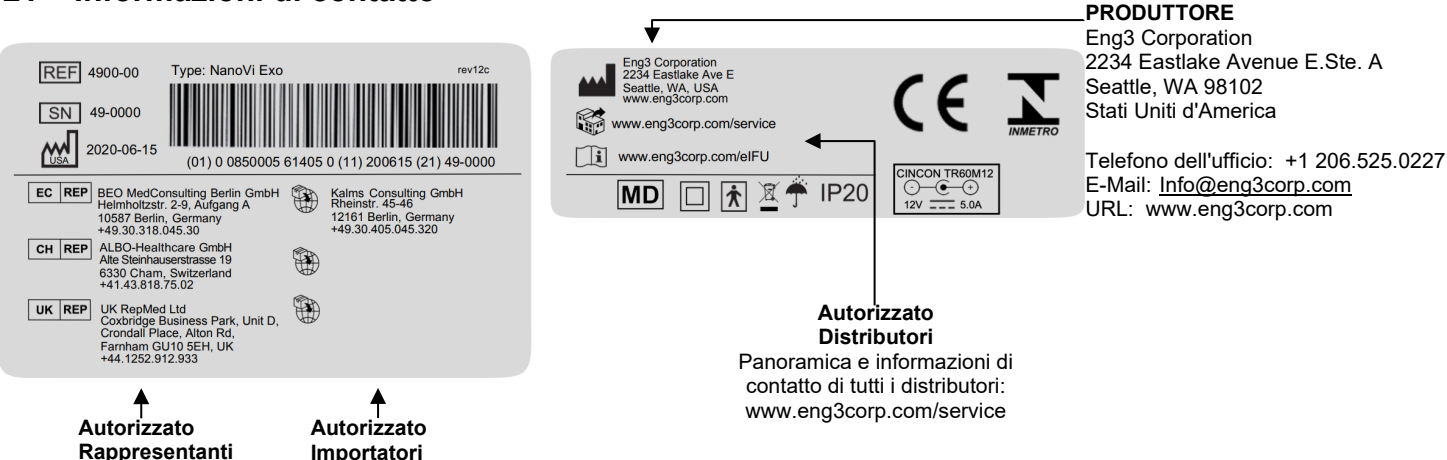

# 22 Appendice A: documenti a corredo

### 22.1 Manuale d'uso per la cannula nasale opzionali modello # 1600-1

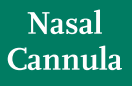

Home Oxygen Instructions for Use Please read and follow the Instructions for Use prior to using your nasal cannula for your home oxygen therapy.

The Nasal Cannula is used to deliver supplemental oxygen to patients who have a prescription for home oxygen therapy. Physical results are accessed on the second second result of the second second and the healthcare professional on how to safely use your nasal cannula while on oxygen.

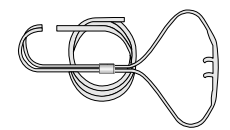

Nasal Cannulas are disposable and for single-patient use.

Nasal Cannulas are intended for use in the home, outpatient, extended care, transport and hospital environments.

Nasal cannulas are available in sizes from infants to adults. The nasal cannulas are available in different styles with various lengths of supply tubing. Some styles may have liter flow limitations, which will be stated on the product label.

low Check for gas flow from the nasal prongs.

Instructions for Use (continued)

5. a-Wrap the headset loop up and over both ears.

 a-Squeeze the sides of the bolo and glide the bolo up under your chin.
 b-Leave enough space to fit at least two fingers between the bolo and chin.

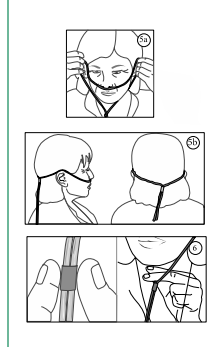

(Continued on the next page)

SLML-130 Rev B, Aug 2016

ysical problems (e.g., chest pains, cannot breath), call 911.

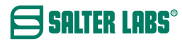

# Instructions for Use (continued)

| Safety Precautions                                                                                                    |                                          |
|----------------------------------------------------------------------------------------------------|------------------------------------------|
| <ul> <li>Oxygen is a nonflammable gas, but does support combustion. Follow your homecare provider<br/>the care and safe operation of your oxygen delivery system (e.g., oxygen cylinder, oxygen con<br/>oxygen).</li> </ul> | 's instructions for<br>centrator, liquid |
| <ul> <li>Do not smoke or allow anyone to smoke around you. This includes, but limited to,<br/>cigarettes, pipes, cigars, and electronic cigarettes (vapors).</li> </ul>                                                     | 8                                        |
| <ul> <li>Keep oxygen equipment at least 6 feet away from flames or any heat source, for<br/>example, fireplaces, stoves, barbeque grills, and space heaters.</li> </ul>                                                     | 3                                        |
| mple, don't apply Vasoline around or in your nares.                                                                                                    |                                          |
| <ul> <li>Do not use flammable products such as aerosol sprays or cleaning products<br/>while wearing your nasal cannula or around your oxygen source.</li> </ul>                                                            | (R)                                      |
| <ul> <li>Avoid using electrical equipment that may cause a spark, for example, electric razor,<br/>blow-dryer or curling iron.</li> </ul>                                                                                   |                                          |
| Use oxygen as prescribed by your doctor.                                                                                                    |                                          |
| <ul> <li>The total length of your nasal cannula and oxygen supply tubing should not exceed 57 feet to<br/>is enough pressure to deliver prescribed oxygen flow rate.</li> </ul>                                             | ensure there                             |
| <ul> <li>Do not kink, bend or tie your oxygen tubing,</li> </ul>                                                                                                    |                                          |
| · Do not place anything on your tubing that may obstruct flow.                                                                                                    |                                          |
| Keep excess tubing loosely coiled and out of the way to prevent tripping on oxygen tubing.                                                                                                    |                                          |
| Do not place your oxygen tubing or nasal cannula under blankets, bedsheets, rugs, etc.                                                                                                    |                                          |
| Use caution to prevent your oxygen tubing from becoming entangled in your furniture.                                                                                                    |                                          |
| · Keep an extra nasal cannula and other oxygen supplies available for use.                                                                                                    |                                          |
| · Do not let children or pets play with your nasal cannula and oxygen equipment.                                                                                                    |                                          |
| · Recommend use of swivel adapter for nasal cannula and supply tubing longer than 14 feet.                                                                                                    |                                          |

If using humidification, add a water trap to collect excess moisture in the supply tubing.

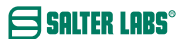

(Continued on the next page)

Instructions for Use (continued)

SALTER LABS®

| Problem                                              | Possible Cause                                                                                                    | Corrective Action                                                                                                    |
|------------------------------------------------------|----------------------------------------------------------------------------------------------------|----------------------------------------------------------------------------------------------------|
| No oxygen flow<br>from nasal prongs                  | Cannot feel the airflow in your nostrils.     Flow control valve is not turned on.     Oxygen system is not functioning properly or oxygen container is empty.     The nasal cannula is disconnected from oxygen device or supply tubing.     S. Nasal cannul or oxygen tubing kinked or blocked. | <ol> <li>Check air flow by placing prongs next to<br/>hand or place nasal prongs into a small<br/>container of clean water. Bubbles will<br/>appear if there is oxygen flow.</li> <li>Set flow control to preseribed setting.</li> <li>Switch to backup oxygen source and<br/>contact your homecare provider.</li> <li>Reconnect oxygen tubing. Ensure all<br/>tubing connections are tight and secure.</li> <li>Inspect canual and oxygen tubing is placed<br/>on tog the tubing.</li> </ol> |
| Water in nasal cannula<br>or oxygen supply<br>tubing | <ol> <li>Humidifier bottle overfilled, or bottle<br/>has tipped over.</li> <li>Water trap is full</li> <li>High humidity environment, or sudden<br/>drop in temperature.</li> </ol>                                                                                                    | <ol> <li>Pour out the excess water. Ensure that the<br/>humidifer bottle is upright.</li> <li>Empty water trap.</li> <li>Consider adding a water trap to your<br/>oxyen supply tubing.</li> </ol>                                                                                                    |
| Nasal dryness<br>or irritation                       | <ol> <li>Gas flow is dry.</li> <li>No humidifier is being used.</li> </ol>                                                                                                    | <ol> <li>Use normal saline spray or water soluble<br/>ointment, (i.e., AYR Saline Nasal Gel) to<br/>moisten the inside your nostrils. If<br/>condition worsens, contact your doctor.</li> <li>Contact your doctor or homecare provider<br/>to request humidification.</li> </ol>                                                                                                    |
| Soreness or irritation<br>around ears                | <ol> <li>Headset tubing too tight.</li> <li>Tubing pressing against skin.</li> </ol>                                                                                                    | <ol> <li>Loosen headset tubing.</li> <li>Place a cotton padding or cushion (i.e.,<br/>EZ- Wrap) under headset tubing.</li> </ol>                                                                                                    |
| Skin rash and/or sores<br>caused by nasal cannula    | Sensitivity or reaction to nasal<br>cannula material.     Nasal cannula is dirty.     Cleaning detergent used to clean nasal<br>cannulas may be absorbed into the<br>plastic and can irritate the skin.                                                                                           | Contact your health care provider and/or<br>doctor.     Wipe nasal cannula down with a damp<br>cloth to remove oil and debris. If detergent<br>is needed use a mild soap and rinse well.     Replace cannula. When cleaning cannula<br>only use a damp cloth. Do not use strong<br>detergents, disinfectants or oil based soaps                                                                                                    |
|                                                      | <ol> <li>Nasal prongs are stiff causing nasal<br/>irritation and discomfort.</li> </ol>                                                                                                    | <ol> <li>Replace naasal cannula. Do not use a nasa<br/>cannula for more than 30 days.</li> </ol>                                                                                                    |
| Nasal prongs and<br>tubing is stiff                  | <ol> <li>Most nasal cannulas are made with a<br/>PVC material, which may harden with<br/>age and extended use.</li> <li>Alcohol based cleaners may harden<br/>the PVC material</li> </ol>                                                                                                    | <ol> <li>Replace your nasal cannula</li> <li>Replace your nasal cannula</li> </ol>                                                                                                    |

SLML-130 Rev B, Aug 2016

### 22.2 Alimentazione (2 poli), parte numero TR60M12-01E12

Manuale per l'utente

- 1) L'ingresso e l'uscita non devono eccedere i valori indicati in etichetta.
- 2) L'alimentazione a 2 poli deve essere operativa solo in condizioni asciutte.
- Produttore : DongGuan Cincon Electronics Limited Factor Address: No. 1 Jingxiang Rd. Dongcheng Foreign Trade Industrial Park, Zhushan Dong Cheng District, Dong Guan, Guangdong, China
- 4) L'alimentazione a 2 poli richiede un cavo di alimentazione a 2 poli.
- 5) Per il cavo di alimentazione a 2 poli, scegliere la spina adeguata alla propria posizione (vedere sotto)

| 4340-00                                  |                                                                                           | Power Su<br>C8 (2-pror<br>110-220V<br>The 2-prong F | pply: Fo<br>ng), for: wit<br>Power Supply is the<br>Nano∖vi and Nano∖ | or Power Cord<br>th C7 (2-Prong)<br>standard power<br>⁄i Wellness devic | supply used with                |
|------------------------------------------|-------------------------------------------------------------------------------------------|-----------------------------------------------------|-----------------------------------------------------------------------|-------------------------------------------------------------------------|---------------------------------|
| 4350-00<br>4350-10<br>4350-20<br>4350-30 | Power Cord C7:<br>to<br>2-prong<br>6.5 ft. (2.0m)<br>Type A<br>Type C<br>Type G<br>Type I | Type A<br>(US,<br>CA, Mexico,<br>Japan)             | Type C<br>(EU, Asia,<br>Israel,<br>South America)                     | Type G<br>(UK,<br>Malaysia,<br>Singapore)                               | Type I<br>(AUS,<br>New Zealand) |
| 4350-60                                  | Power Cord C7:<br>to<br>2-prong<br>6.5 ft. (2.0m)<br>Type A-CH                            | Type A-CH<br>(China)                                |                                                                       |                                                                         |                                 |

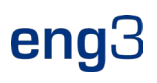

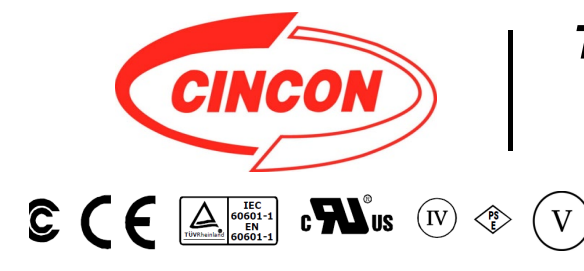

# **TR60M SERIES** 60W MEDICAL SWITCHING ADAPTER

# **Features**

- \* Universal Input Range 90~264VAC \* Meets EN60601-1 and EN55011 Class B
- \* Continuous Short Circuit Protection
- \* Over Voltage Protection \* Meet CEC Level IV
- (Output Cable Length ≤ 1800mm) (TR60M Series meets CEC IV except TR60M05 is Non-CEC Compliant) (TR60M12: Output Cable Length ≤ 1220mm 16AWG)
- \* Efficiency & Standby Power Meet Level V (Option) (Output Cable Length ≤ 1800mm) (TR60M12 : Output Cable Length  $\leq$  720mm 16AWG) (TR60M15 : Output Cable Length ≤ 1220mm 16AWG) (TR60M18,TR60M19 : Output Cable Length 

  1500mm 18AWG)
- \* Meets 2MOPP

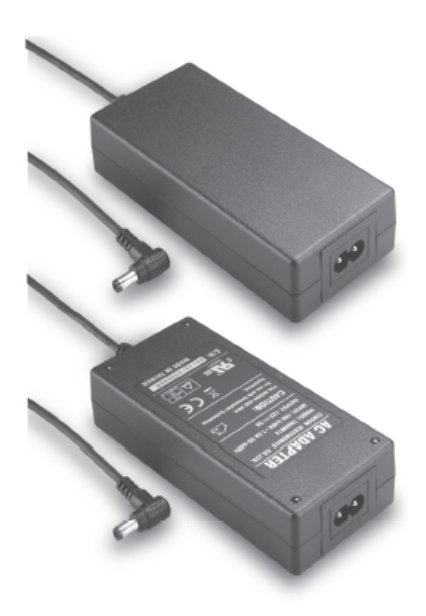

|         | 36V | 1.66A | 360mVp-p | ±2%        | ±1% | ±2% | 87% |
|---------|-----|-------|----------|------------|-----|-----|-----|
| TR60M48 | 48V | 1.25A | 480mVp-p | <b>±2%</b> | ±1% | ±2% | 87% |

1

Specifications are subject to change without notice.

V16

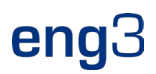

#### **Specifications**

#### **TR60M Series Derating Curve**

#### **INPUT SPECIFICATIONS:**

| Voltage                         |                                          | ~264Vac           |
|---------------------------------|------------------------------------------|-------------------|
| Frequency                       |                                          | to 63Hz           |
| Inrush Current<br>Conducted EMI | Cold Start @25°C 80A max. @<br>CISPR/FCC | 240Vac<br>Class B |
| Leakage Current                 | 0.11                                     | mA max.           |
|                                 |                                          |                   |

#### **OUTPUT SPECIFICATIONS:**

| Holdup Time              | 8ms typ. @115Vad |
|--------------------------|------------------|
| Short Circuit Protection | Continuous       |
| Over Voltage Protection  | Yes              |
| Temperature Coefficient  | ±0.05%/°C        |

#### **GENERAL SPECIFICATIONS:**

| Isolation                             | Input to output =5,656VDC            |
|---------------------------------------|--------------------------------------|
| Operating Temperature                 | 0 ~ 60°C (see derating curve)        |
| Storage Temperature                   |                                      |
| Humidity                              | 93% RH max. Non condensing           |
| Cooling                               | Natural Convection                   |
| Switching Frequency                   | 100KHz Typical                       |
| MTBF MIL-HDBK-217F, GB, a<br>Altitude | t 25°C/115VAC 200K hrs min.<br>3000m |
| Dimensions 5.197x2.283x               | 1.201inches (132.00x58.00x30.50mm)   |
| Weight                                |                                      |
| • ··                                  |                                      |

#### SAFETY AND EMC:

| Emission and Immunity | <br>EN55011, | EN60601-1-2, | EN61000-3-2 |
|-----------------------|--------------|--------------|-------------|
|                       |              |              | EN61000-3-3 |

Safety ...... IEC60601-1, EN60601-1, UL ANSI/AAMI ES60601-1:2005

#### Mechanical Specification

All Dimensions are in inches(mm) Tolerance:Inches:X.XXX±0.02 Millimeters:X.XX±0.5

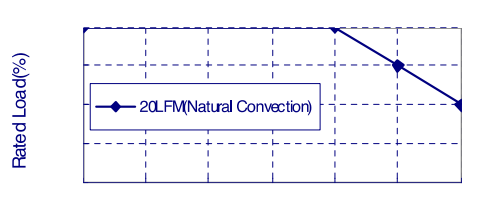

#### erature(°C)

- **NOTE:** 1. Voltage accuracy at 60% full load.
- 2. Add a 0.1uF ceramic capacitor and a 10uF E.L. capacitor to output for Ripple & Noise measurement @20MHz BW.
- 3. Line regulation measured from 100Vac to 240Vac, full load.
- 4. Load regulation measured from 60% to 100% full load and from 60% to 20% full load (60% +/- 40% full load).
- 5. Typical efficiency at 230VAC and full load at 25  $^\circ\!\mathrm{C}$  .
- 6. "Various TR Series adapters are PSE certified. PSE certification alone is not sufficient for importation into Japan. A valid PSE mark must contain the name of the importer as shown in the example below. If PSE mark is required, the name of the registered importer must be

. . .

supplied to Cincon on order placement. Product labels will not contain PSE mark if importer name is not supplied. Consult factory or local

represen tative for details".

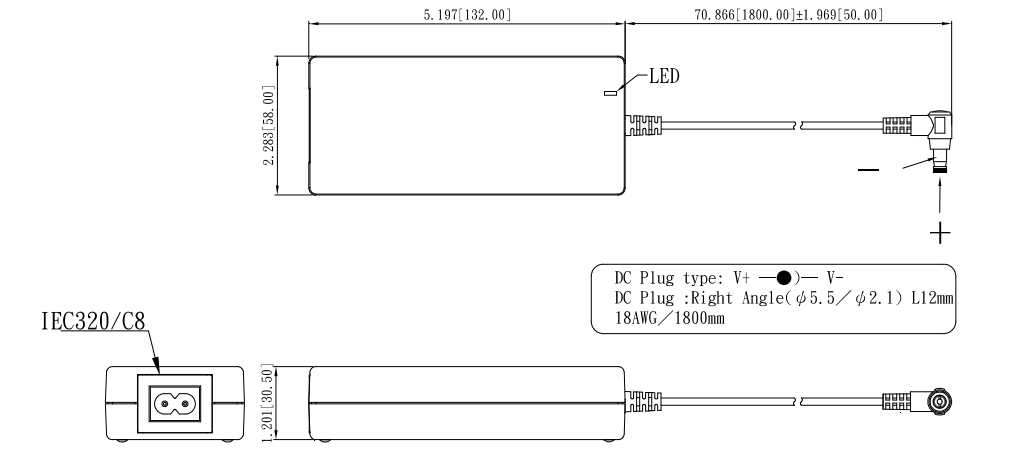

Typical at 25°C, nominal line and 75% load, unless otherwise Specified

37

V16